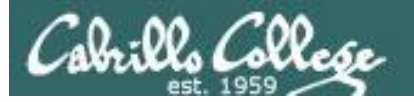

### **Lesson Module Checklist**

- Slides
- WB
- Flash cards
- Page numbers
- 1<sup>st</sup> minute quiz
- Web Calendar summary
- Web book pages
- Commands
- Opus hide script tested -
- Practice test uploaded -
- Sun-Hwa trouble made and rocks hidden
- 9V backup battery for microphone
- Backup slides, CCC info, handouts on flash drive

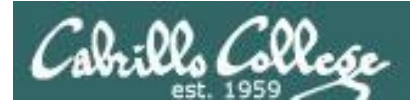

## Introductions and Credits

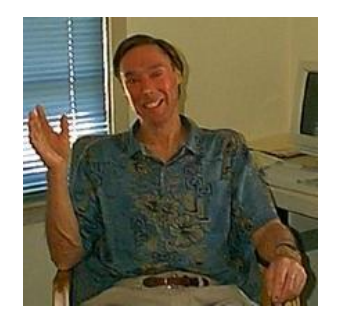

Jim Griffin

- Created this Linux course
- Created Opus and the CIS VLab
- Jim's site: http://cabrillo.edu/~jgriffin/

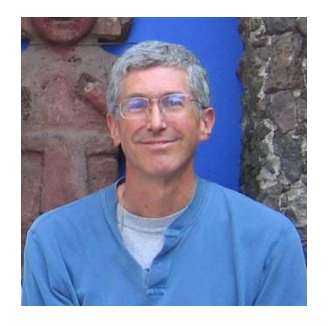

**Rich Simms** 

- HP Alumnus
- Started teaching this course in 2008 when Jim went on sabbatical
- Rich's site: http://simms-teach.com

And thanks to:

 John Govsky for many teaching best practices: e.g. the First Minute quizzes, the online forum, and the point grading system (http://teacherjohn.com/)

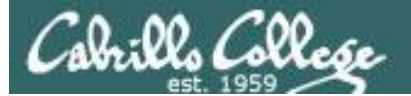

and the said of the

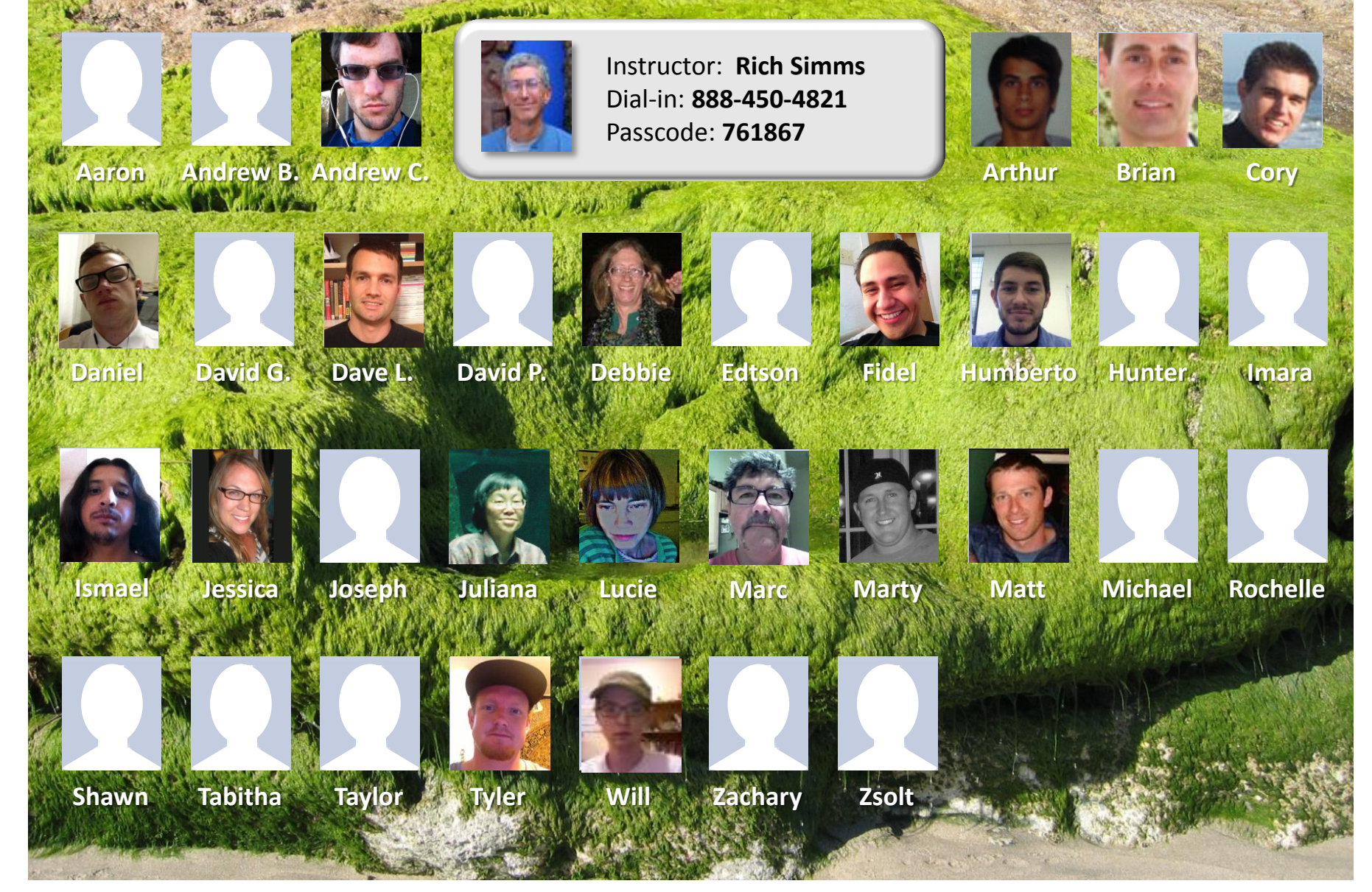

Email me (risimms@cabrillo.edu) a relatively current photo of your face for 3 points extra credit

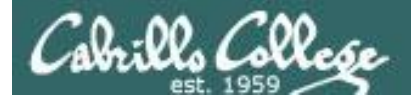

Quiz

# Please answer these questions **in the order** shown:

## See electronic white board

### email answers to: risimms@cabrillo.edu

(answers must be emailed within the first few minutes of class for credit)  $_4$ 

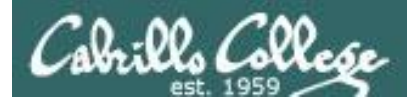

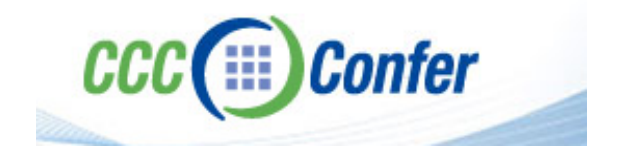

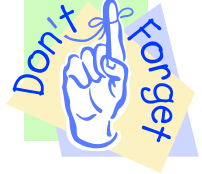

### [] Preload White Board with cis\*lesson??\*-WB

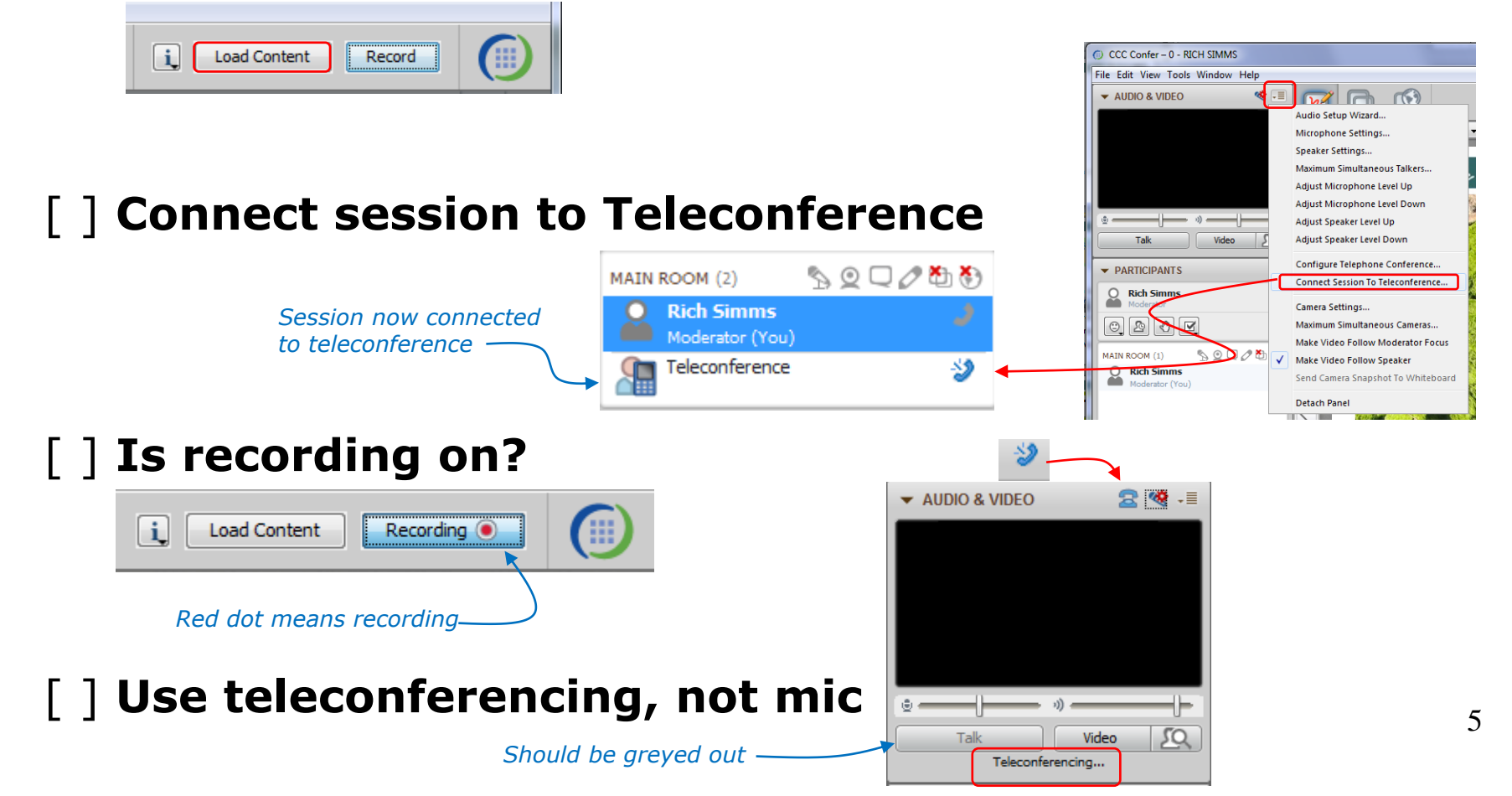

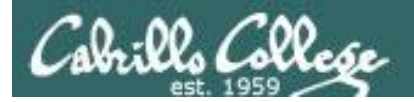

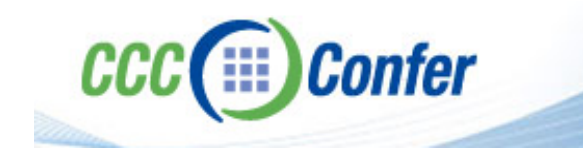

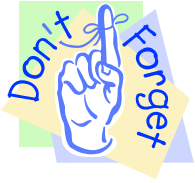

# [ ] Video (webcam) optional[ ] layout and share apps

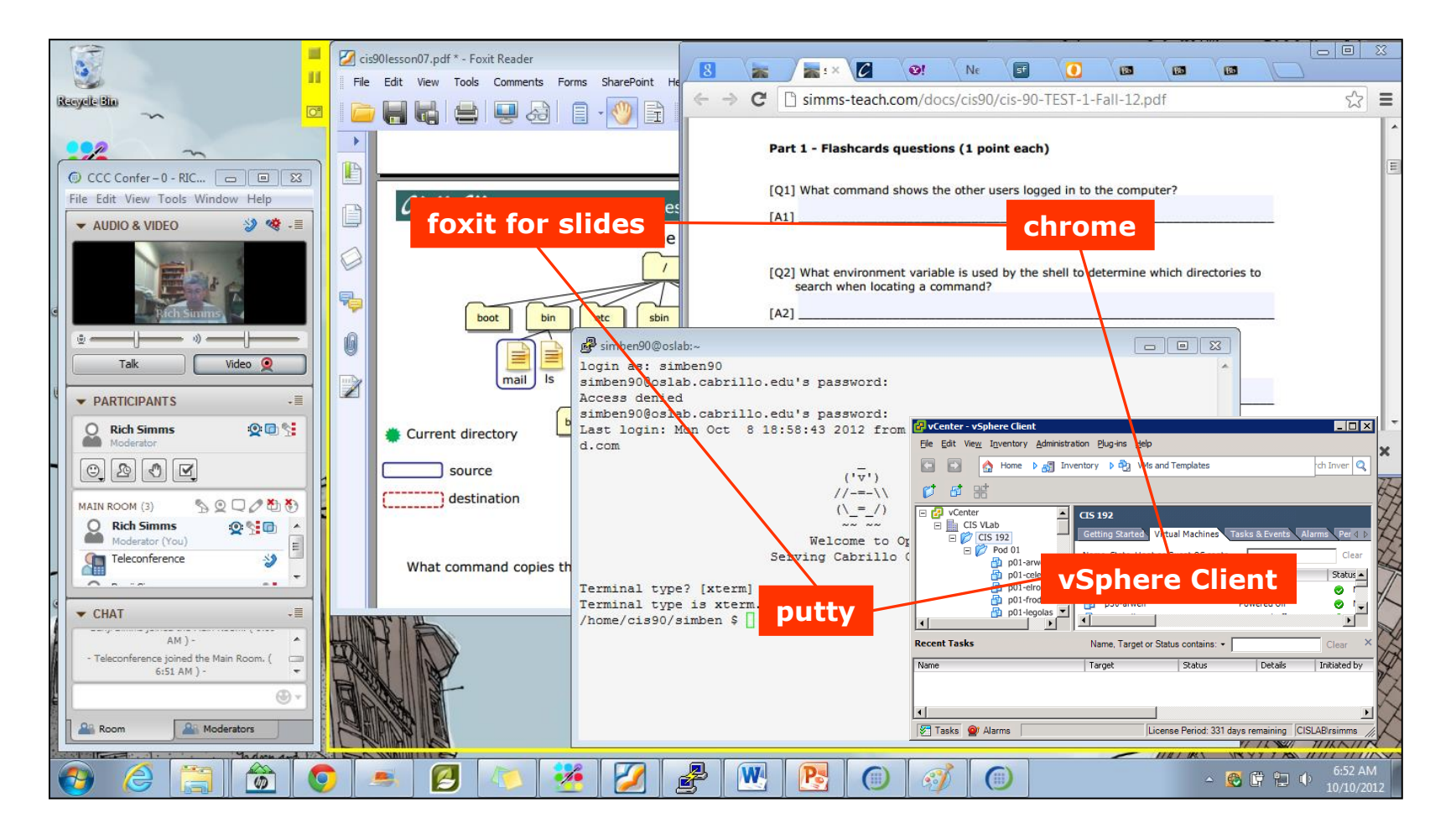

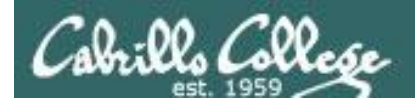

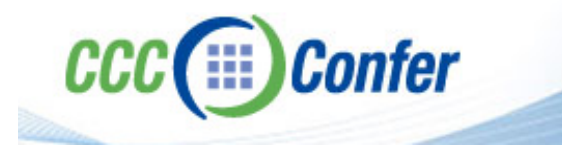

- [] Video (webcam) optional
- [] Follow moderator
- [] Double-click on postages stamps

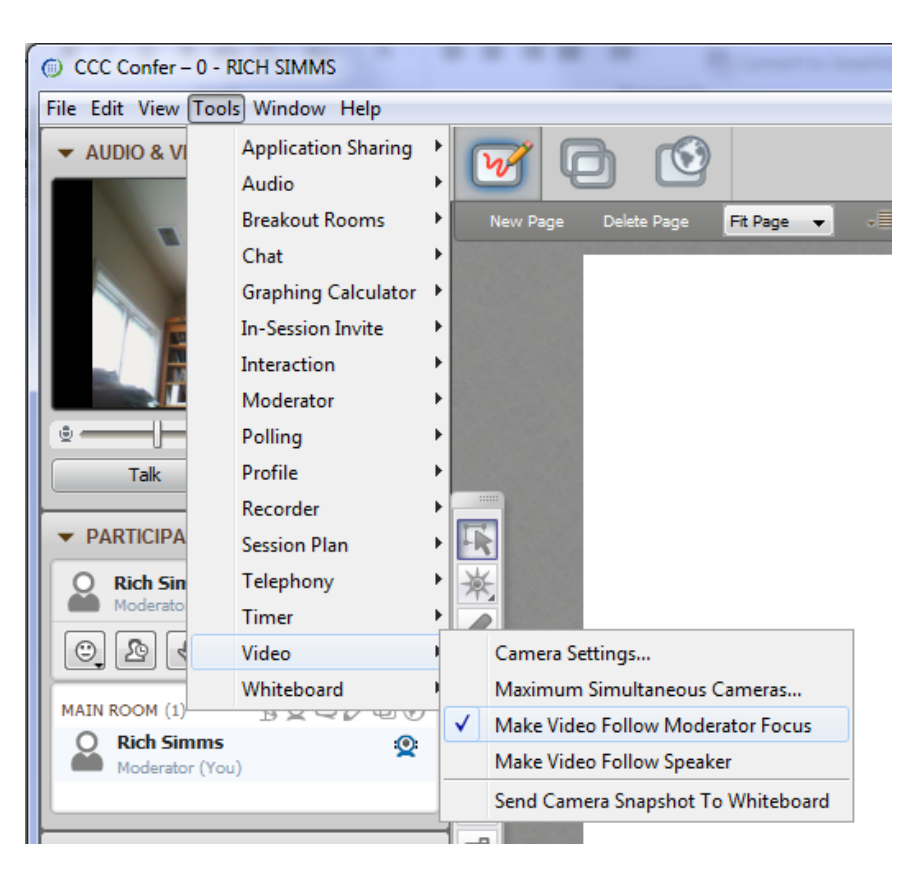

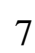

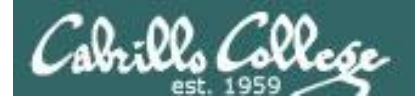

### **Universal Fix for CCC Confer:**

- 1) Shrink (500 MB) and delete Java cache
- 2) Uninstall and reinstall latest Java runtime

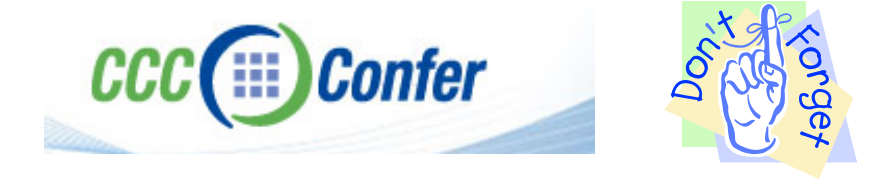

#### Control Panel (small icons)

| Adjust your computer's settin | ngs                       |                                | View by: Small icons *         |
|-------------------------------|---------------------------|--------------------------------|--------------------------------|
| Action Center                 | Administrative Tools      | To AutoPisy                    | 😸 Backup and Restore           |
| Bamboo Preferences            | Beats Audio Control Panel | Biometric Devices              | Color Management               |
| Credential Manager            | Date and Time             | Contract Programs              | Desktop Gadgets                |
| Device Manager                | Devices and Printers      | Tisplay                        | S Ease of Access Center        |
| Flash Player (32-bit)         | Folder Options            | K Fonts                        | Getting Started                |
| HomeGroup                     | III water and a second    | HP CosiSense                   | D HP Power Manager             |
| HP Security Assistant         |                           | 🔒 Indexing Options             | Mantel(R) Graphics and Media   |
| Internet Options              | Lava                      | E Keyboard                     | 101 Location and Other Sensors |
| @ Mouse                       |                           | Retification Area Icons        | 5 Parental Controls            |
| Pen and Touch                 | Tea                       | is Personalization             | Phone and Modern               |
| Power Options                 | Programs and Features     | P Recovery                     | Argion and Language            |
| RemoteApp and Desktop Connect | tions 🖷 Sound             | Speech Recognition             | Synaptics TouchPad VE0         |
| Sync Center                   | 🚰 System                  | Tablet PC Settings             | Taskbar and Start Menu         |
| Troubleshooting               | SUser Accounts            | S Windows Anytime Upgrade      | 📑 Windows CardSpace            |
| Windows Defender              | P Windows Firewall        | SWindows Live Language Setting | Windows Mability Center        |
| Windows Update                |                           |                                |                                |

#### General Tab > Settings...

| General Java                                                                                                  | Security Advanced                                                                                                    |                                                   |                                                                                                    |
|----------------------------------------------------------------------------------------------------|----------------------------------------------------------------------------------------------------|---------------------------------------------------|----------------------------------------------------------------------------------------------------|
|                                                                                                    |                                                                                                    |                                                   |                                                                                                    |
| ADOUT                                                                                                    |                                                                                                    |                                                   |                                                                                                    |
| View version in                                                                                               | formation about Java Con                                                                                                    | trol Panel.                                       |                                                                                                    |
|                                                                                                    |                                                                                                    |                                                   | About                                                                                                    |
| Network Settin                                                                                                | gs                                                                                                    |                                                   |                                                                                                    |
| Network setting                                                                                               | ns are used when makind i                                                                                                    | Internet connections                              | . By default, Java w                                                                                           |
| Network setting<br>use the networ<br>these settings.                                                          | js are used when making i<br>k settings in your web bro                                                                           | wser. Only advance                                | d users should modif                                                                                           |
| Network setting<br>use the networ<br>these settings.                                                          | js are used when making i<br>k settings in your web bro                                                                           | wser. Only advance                                | etwork Settings                                                                                                |
| Network setting<br>use the networ<br>these settings.<br>Temporary Inte                                        | js are used when making i<br>k settings in your web bro<br>ernet Files                                                            | wser. Only advance                                | etwork Settings                                                                                                |
| Network setting<br>use the networ<br>these settings.<br>Temporary Inte<br>Files you use in<br>later. Only adv | js are used when making j<br>k settings in your web bro<br>ernet Files<br>Java applications are sto<br>anced users should delete  | red in a special folde<br>e files or modify these | r for quick execution<br>estimations.                                                                          |
| Network setting<br>use the networ<br>these settings.<br>Temporary Inte<br>Files you use in<br>later. Only adv | ys are used when making ;<br>k settings in your web bro<br>smet Files<br>. Java applications are sto<br>anced users should delete | red in a special folde<br>Settings                | by default, Java w<br>d users should modif<br>etwork Settings r for quick execution<br>e settings. <u>View</u> |

#### 500MB cache size

#### 

#### Delete these

| Delete Files and Applications      |
|------------------------------------|
| Delete the following files?        |
| Trace and Log Files                |
| Cached Applications and Applets    |
| Installed Applications and Applets |
|                                    |
| OK Cancel                          |
|                                    |

#### Google Java download

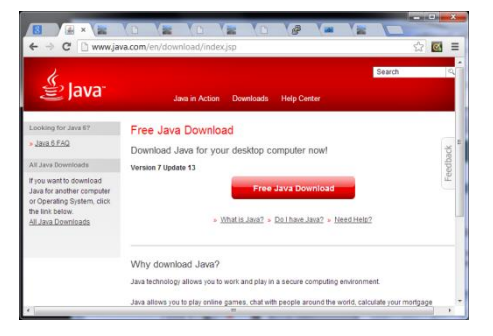

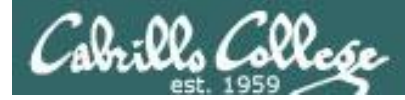

## Review

| Objectives                                                                                                  | Agenda                                                                                                    |
|----------------------------------------------------------------------------------------------------|----------------------------------------------------------------------------------------------------|
| <ul> <li>Get ready for the next test</li> <li>Practice skills</li> <li>Introduction to processes</li> </ul> | <ul> <li>Quiz</li> <li>Questions</li> <li>More on I/O</li> <li>Shell six steps</li> <li>Subtle I/O</li> <li>2&gt;&amp;1</li> <li>C program I/O</li> <li>More on umask</li> <li>Pipeline practice</li> <li>Housekeeping</li> <li>Wireless Penetration (Ryan)</li> <li>Test Review</li> <li>Wrap up</li> <li>Practice test workshop</li> </ul> |

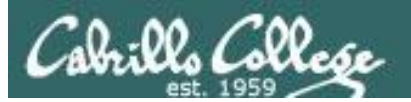

# Questions

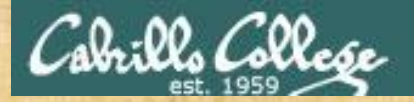

## Questions

## Lesson material?

Labs?

Answers in cis90 answers Ihome cis90 How this course works?

Chinese Proverb

他問一個問題,五分鐘是個傻子,他不問一個問題仍然是一個 傻瓜永遠。

Graded work in home directories

He who asks a question is a fool for five minutes; he who does not ask a question remains a fool forever.

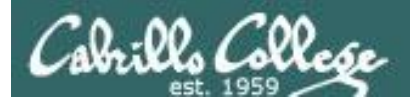

# Opus

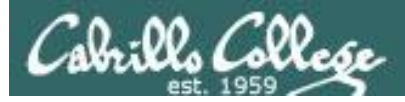

## **Opus Centos 6.2 Linux Server**

### vmserver2

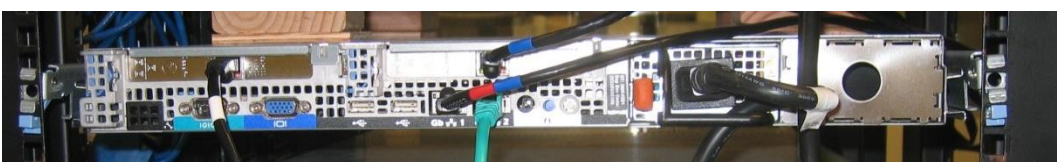

*Opus is a VM running on the vmserver2 server in the CIS Lab* 

### VMs on vmserver2

| 🛃 vmserver2 - vSphere Client                                                                                                    |                                                                                                    |                                                                                                    |              |                                                                                                    |                                                   |                                                                                                    | . 🗆 🗡                   |
|----------------------------------------------------------------------------------------------------|----------------------------------------------------------------------------------------------------|----------------------------------------------------------------------------------------------------|--------------|----------------------------------------------------------------------------------------------------|---------------------------------------------------|----------------------------------------------------------------------------------------------------|-------------------------|
| <u>File Edit View</u> Inventory <u>A</u> dministration                                                                                                    | n <u>P</u> lug-ins <u>H</u> elp                                                                                                    |                                                                                                    |              |                                                                                                    |                                                   |                                                                                                    |                         |
| 🖸 💽 🏠 Home 🕨 🛃 Invent                                                                                                    | tory 🕨 🗊 Inventory                                                                                                    |                                                                                                    |              |                                                                                                    |                                                   |                                                                                                    |                         |
|                                                                                                    | 🕅 🗳 🔛 📎                                                                                                    | ile e                                                                                                    |              |                                                                                                    |                                                   |                                                                                                    |                         |
| vmserver2<br>ds1<br>ds2<br>ds2                                                                                                    | pus<br>Getting Started Summa                                                                                                    | ary Resource Allocation Pe                                                                                                    | erformance E | vents Console Permission                                                                                                    | ns                                                |                                                                                                    |                         |
| jeff                                                                                                    | General                                                                                                    |                                                                                                    |              | Resources                                                                                                    |                                                   |                                                                                                    |                         |
| Insl     Insl     Insl | Guest OS:<br>VM Version:<br>CPU:<br>Memory:<br>Memory Overhead:<br>VMware Tools:<br>IP Addresses:<br>DNS Name:<br>State:<br>Host:<br>Active Tasks: | CentOS 4/5/6 (32-bit)<br>7<br>1 vCPU<br>1024 MB<br>61.21 MB<br>© Running (Current)<br>172.30.5.20<br>oslab.cishawks.net<br>Powered On<br>vmserver2.cislab.net | View all     | Consumed Host CPU:<br>Consumed Host Memory:<br>Active Guest Memory:<br>Not-shared Storage:<br>Used Storage:<br>Storage<br>disk2-1<br>disk2-1<br>Network<br>Server Network | Drive Type<br>Non-SSD<br>Type<br>Standard port or | 8 MH<br>792.00 M<br>10.00 M<br>Refresh Storage Usag<br>25.11 G<br>21.93 G<br>21.93 G<br>21.93 G<br>456.50 GB 1 | z B<br>B B<br>B B<br>2( |
| Recent Tasks                                                                                                    |                                                                                                    |                                                                                                    |              | Name, Target or Status c                                                                                                    | ontains: •                                        | Cle                                                                                                    | ar ×                    |
| Name                                                                                                    | Target                                                                                                    | Status                                                                                                    |              | Details                                                                                                    |                                                   | Initiated by                                                                                                   |                         |
| ▼ Tasks                                                                                                    |                                                                                                    |                                                                                                    |              |                                                                                                    | License Period:                                   | 63 days remaining                                                                                              | root //                 |

### <u>SSH access to Opus</u> hostname: oslab.cishawks.net (port 2220)

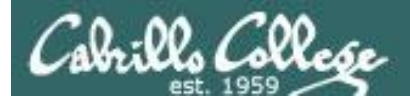

# Son-of-Opus

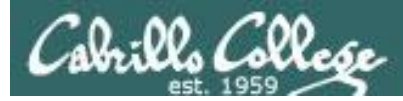

### Son-of-Opus Red Hat 6.4 Linux Server

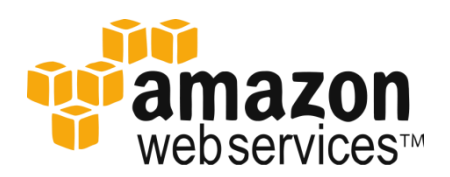

| 🧊 Services 🗸 🛛                                                                                                    | Edit 🗸                                                                                                    |                                                                                                    | Richard J. Simr                                                                                                    | ns Jr. 👻 N. California 👻 He                                                                                                    | elp × |
|----------------------------------------------------------------------------------------------------|----------------------------------------------------------------------------------------------------|----------------------------------------------------------------------------------------------------|----------------------------------------------------------------------------------------------------|----------------------------------------------------------------------------------------------------|-------|
| EC2 Dashboard                                                                                                    | Launch Instance Connect                                                                                                    | Actions 👻                                                                                                    |                                                                                                    | Ð                                                                                                    | ¢     |
| Tags                                                                                                    | Filter: All instances 👻 All ins                                                                                                    | itance types 👻 🔍 Search                                                                                                    | Instances                                                                                                    | ×                                                                                                    |       |
| INSTANCES                                                                                                    |                                                                                                    |                                                                                                    | ŀ                                                                                                    | < < 1 to 1 of 1 Instances                                                                                                    | > >   |
| Instances                                                                                                    | Namo 😌 y Instanco ID                                                                                                    | v Instanco Tuno v Availa                                                                                                    | hility Zono x Instanco Stato x                                                                                                    | Statue Chocke A Alarm St                                                                                                    | atue  |
| Spot Requests                                                                                                    |                                                                                                    | matance type Availa                                                                                                    | Instance State                                                                                                    | Status Checks Alarm St                                                                                                    | atus  |
| Reserved Instances                                                                                                    | Son-of-Opus i-6bf57f31                                                                                                    | t1.micro us-wes                                                                                                    | st-1a 🥥 running                                                                                                    | 2/2 check None                                                                                                    |       |
| AMIs<br>Bundle Tasks                                                                                                    | ✓ Instance: i-6bf57f31 (Son-of-Opu                                                                                                    | s) Public DNS: ec2-54-21                                                                                                    | 5-232-67.us-west-1.compute.am                                                                                                    | azonaws.com                                                                                                    |       |
| AMIs<br>Bundle Tasks                                                                                                    | Instance: i-6bf57f31 (Son-of-Opu     Description Status Checks                                                                                                    | s) Public DNS: ec2-54-21                                                                                                    | 5-232-67.us-west-1.compute.am                                                                                                    | azonaws.com 🔳 🗖                                                                                                    |       |
| AMIS<br>Bundle Tasks<br>E<br>ASTIC BLOCK STORE<br>Volumes                                                                                                    | Instance: i-6bf57f31 (Son-of-Opu     Description Status Checks     Instance ID                                                                                                    | III           s)         Public DNS: ec2-54-211           Monitoring         Tags           i-6bf57f31                                                                 | 5-232-67.us-west-1.compute.am<br>Public DNS                                                                                             | azonaws.com                                                                                                    |       |
| AMIS<br>Bundle Tasks<br>E<br>ASTIC BLOCK STORE<br>Volumes<br>Snapshots                                                                                                    | Instance: I-6bf57f31 (Son-of-Opu     Description Status Checks     Instance ID                                                                                                    | s) Public DNS: ec2-54-211<br>Monitoring Tags<br>i-6b/57/31                                                                                                    | 5-232-67.us-west-1.compute.am<br>Public DNS                                                                                             | ec2-54-215-232-67.us-<br>west-                                                                                                    |       |
| AMIS<br>Bundle Tasks<br>E<br>ASTIC BLOCK STORE<br>Volumes<br>Snapshots                                                                                                    | Instance: I-6bf57f31 (Son-of-Opu     Description Status Checks     Instance ID                                                                                                    | Public DNS: ec2-54-21     Monitoring Tags     i-6b/57/31                                                                                                    | 5-232-67.us-west-1.compute.am<br>Public DNS<br>Electio IP                                                                               | ec2-54-215-232-67.us-<br>west-<br>1.compute.amazonaws.com                                                                                                    |       |
| AMIS<br>Bundle Tasks<br>E<br>ASTIC BLOCK STORE<br>Volumes<br>Snapshots                                                                                                    | Instance: I-6bf57f31 (Son-of-Opu     Description Status Checks     Instance ID     Instance state     Instance type                                                                           |                                                                                                    | 5-232-67.us-west-1.compute.am<br>Public DNS<br>Elastic IP<br>Private DNS                                                                | ec2-54-215-232-67.us-<br>west-<br>1.compute.amazonaws.com<br>-<br>ip-172-31-3-240 us-awest-                                                                         |       |
| AMIS<br>Bundle Tasks E<br>ASTIC BLOCK STORE<br>Volumes<br>Snapshots<br>ETWORK & SECURITY<br>Security Groups                                                                                                    | Instance: I-6bf57f31 (Son-of-Opu     Description Status Checks     Instance ID     Instance state     Instance type                                                                           | II Public DNS: ec2-54-21 Monitoring Tags i-6bf5/731 running t1.micro                                                                                                   | 5-232-67.us-west-1.compute.am<br>Public DNS<br>Elastic IP<br>Private DNS                                                                | ec2-54-215-232-67.us-<br>west-<br>1.compute.amazonaws.com<br>-<br>ip-172-31-3-240.us-west-<br>1.compute.internal                                                    |       |
| AMIS Sundle Tasks E ASTIC BLOCK STORE Volumes Snapshots TWORK & SECURITY Security Groups Lastic IPs                                                                                                    | Instance: I-6b/57/31 (Son-of-Opu     Description Status Checks     Instance ID     Instance state     Instance type     Availability zone                                                     | III S Public DNS: ec2-54-211 Monitoring Tags i-6457731 running t1.micro us-west-1a                                                                                     | 5-232-67.us-west-1.compute.am<br>Public DNS<br>Elastic IP<br>Private DNS<br>Private IPs                                                 | ec2-54-215-232-67 us-<br>west-<br>1. compute amazonaws.com<br>-<br>ip-172-31-3-240 us-west-<br>1. compute internal<br>172-31-3.240                                  |       |
| AMIS<br>Bundle Tasks E<br>ASTIC BLOOK STORE<br>Volumes<br>Snapshots<br>ETWORK & SECURITY<br>Security Groups<br>Elastic IPs<br>Placement Groups                                                                                                    | Instance: I-6bf57f31 (Son-of-Opu     Description Status Checks     Instance ID     Instance tate     Instance type     Availability zone     Security groups                                  | II<br>Public DNS: ec2-54-211<br>Monitoring Tags<br>i-6bf5731<br>running<br>t1.micro<br>us-west-fa<br>quick-start-1. view rules                                         | 5-232-67.us-west-1.compute.am<br>Public DNS<br>Elastic IP<br>Private DNS<br>Private IPs<br>Secondary private IPs                        | ec2-54-215-232-67.us-<br>west-<br>1.compute.amazonaws.com<br>-<br>ip-172-31-3-240.us-west-<br>1.compute.internal<br>172-31-3.240                                    |       |
| AMIS Bundle Tasks E Bundle Tasks E STIC BLOOK STORE Volumes Snapshots ETWORK & SECURITY Security Groups Elastic IPs Placement Groups Lead Balancers E Elastic IPs Elastic IPs | Instance: I-6bf57f31 (Son-of-Opu     Description Status Checks     Instance ID     Instance tatle     Instance type     Availability zone     Security groups     Scheduled events            | TI<br>S) Public DNS: ec2-54-211<br>Monitoring Tags<br>i-6bf5731<br>running<br>t1.micro<br>us-west-1a<br>quick-stat-1. view rules<br>No scheduled events                | 5-232-67.us-west-1.compute.am<br>Public DNS<br>Elastic IP<br>Private DNS<br>Private IPS<br>Secondary private IPs<br>VPC ID              | e2-54-215-232-67.us-<br>west-<br>1.compute.amazonaws.com<br>-<br>ip-172-31-3-240.us-west-<br>1.compute.internal<br>172.31.3.240<br>vpc-4fdedd27                     |       |
| AMIS<br>Bundle Tasks E<br>SASTIC BLOCK STORE<br>Volumes<br>Snapshots<br>ETWORK & SECURITY<br>Security Groups<br>Elastic IPs<br>Placement Groups<br>Load Balancers<br>Key Pairs                                                                                                    | Instance: I-6bf57f31 (Son-of-Opu     Description Status Checks     Instance ID     Instance state     Instance type     Availability zone     Security groups     Scheduled events     AMI ID | III  S) Public DNS: ec2-54-211  Monitoring Tags i-6bf5731  running t1.micro us-west-1a quick-start-1. view rules No scheduled events RHEL-64_GAx86_64- 10.Month/0.ami. | 5-232-67.us-west-1.compute.am<br>Public DNS<br>Elastic IP<br>Private DNS<br>Private IPs<br>Secondary private IPs<br>VPC ID<br>Subnet ID | ec2-54-215-232-67 us-<br>west-<br>1.compute.amazonaws.com<br>-<br>ip-172-31-3-240 us-west-<br>1.compute.internal<br>172.31.3.240<br>vpc-4fdedd27<br>subnet-41dedd29 |       |

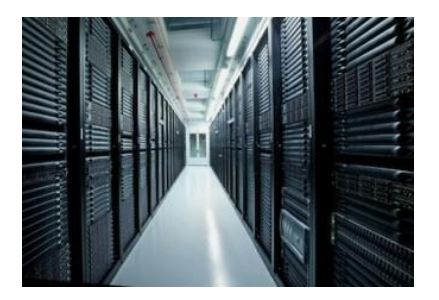

*Son-of-Opus is a VM running on Amazon Web Services* 

### <u>SSH access to Son-of-Opus</u> hostname: son-of-opus.simms-teach.com (port 2220)

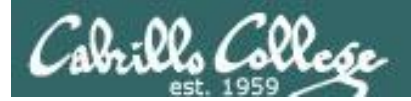

# Baby-Opus

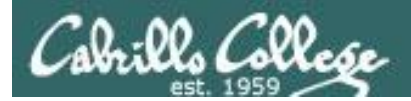

### Baby-Opus Debian 7 Linux Server

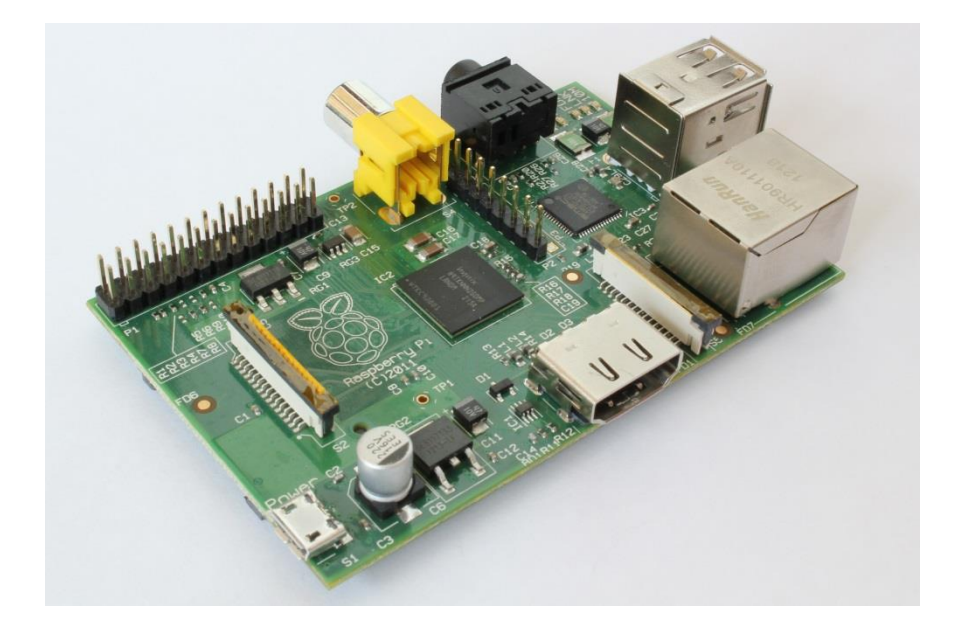

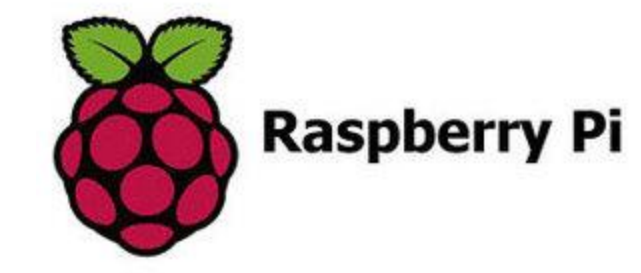

Baby-Opus is a VM running on my Raspberry Pi

<u>SSH access to Baby-Opus</u> hostname: <*ip-address*> (port 22)

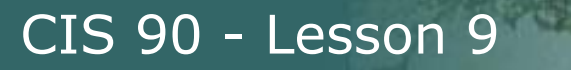

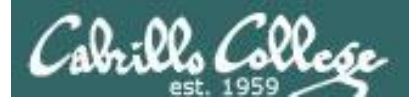

# More on I/O (input/output)

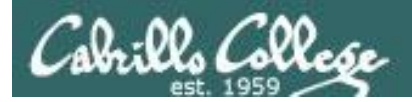

### Input and Output File Redirection

### The 3 standard UNIX file descriptors:

| Name                    | Integer Value |
|-------------------------|---------------|
| stdin (standard in)     | 0             |
| stdout (standard out)   | 1             |
| stderr (standard error) | 2             |

*Every process is provided with three file descriptors: stdin, stdout and stderr* 

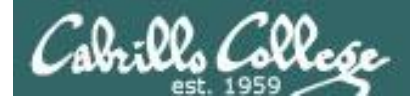

## Input and Output File Redirection

The input and output of a program can be **redirected** to and from other files as follows:

### **@<** filename

Redirects **stdin**, input will now come from *filename* rather than the keyboard.

### **X>** filename

Redirects **stdout**, output will now go to *filename* instead of the terminal.

### **2>** *filename*

Redirects **stderr**, error messages will now go to *filename* instead of the terminal.

### >> filename

Redirects **stdout**, output will now be appended to *filename*.

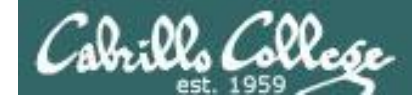

## The redirection is specified on the command line

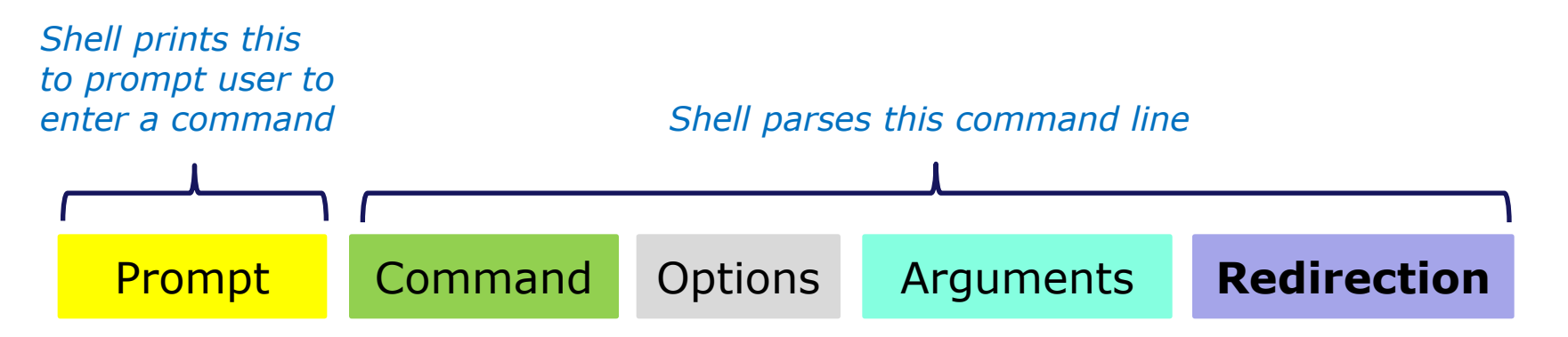

### **Redirection** connects **stdin**, **stdout** and **stderr** to non-default devices

### Examples

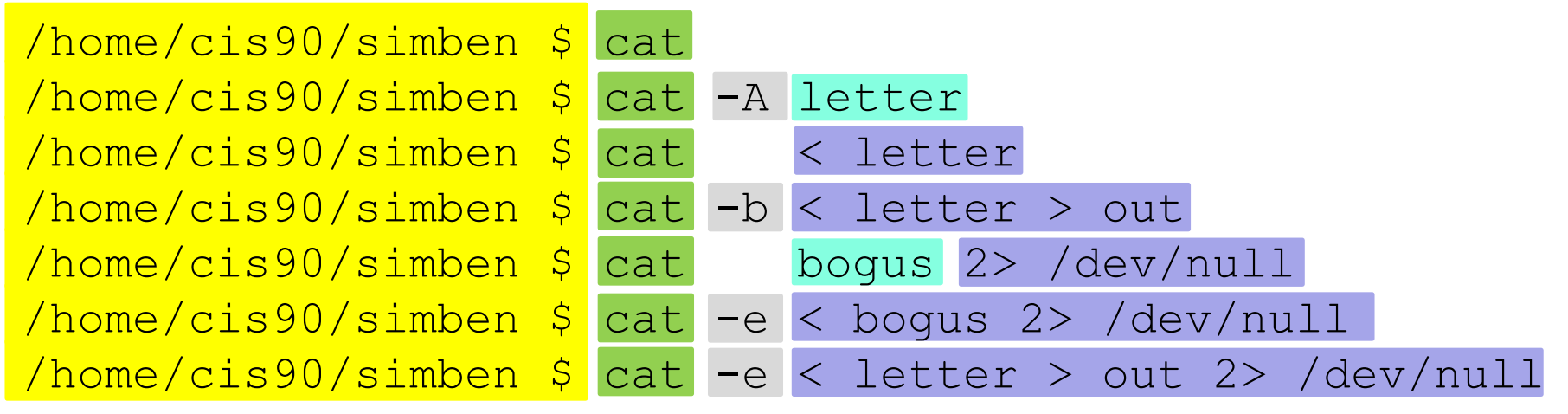

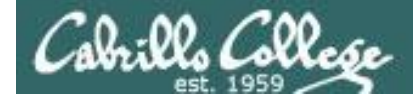

A program loaded into memory becomes a **process** 

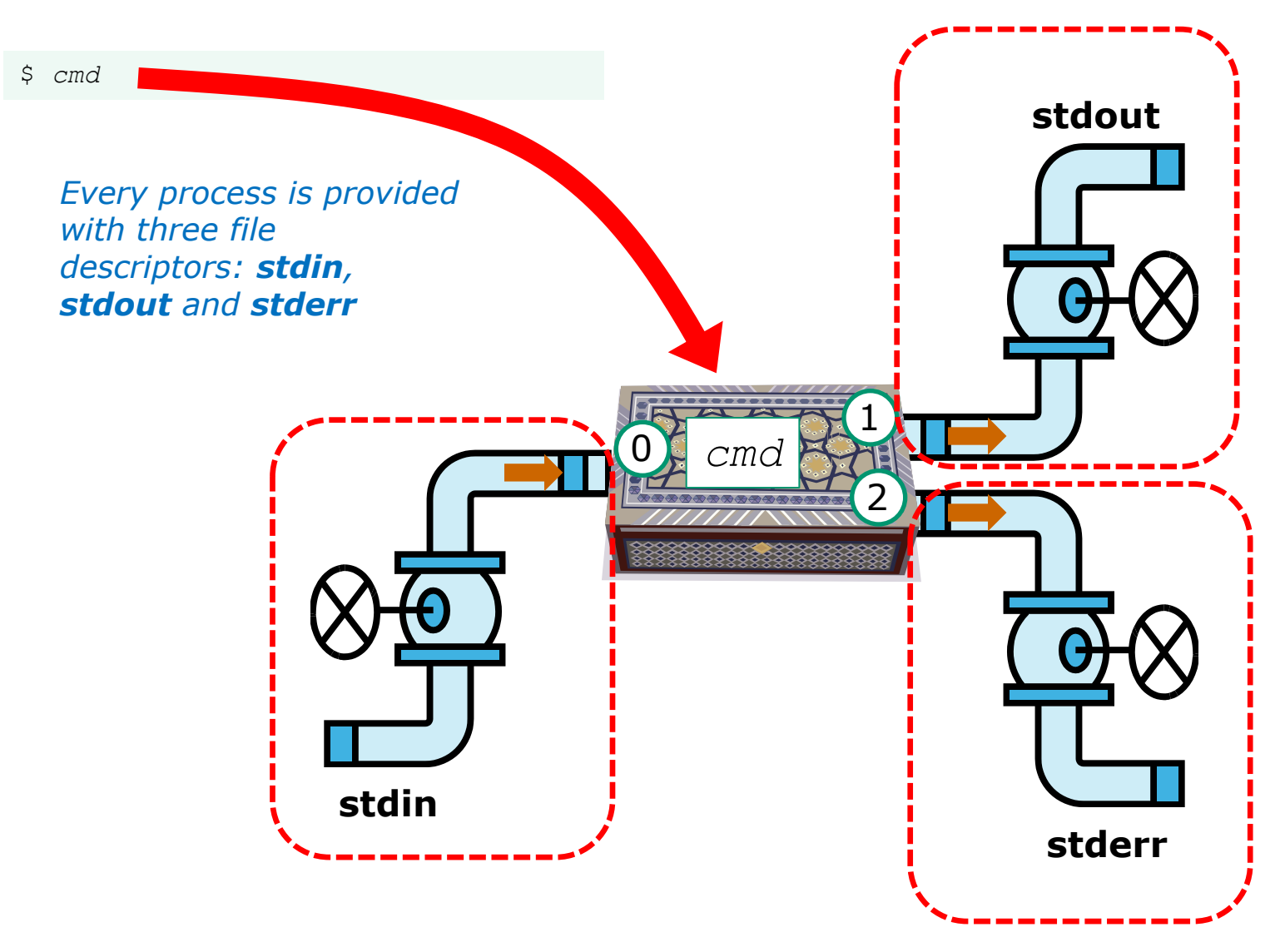

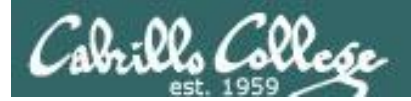

# All **Together Now** Example

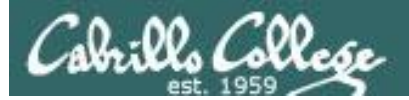

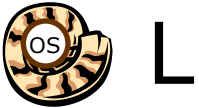

**হি**ন্ট্র

🔅 Life of the Shell

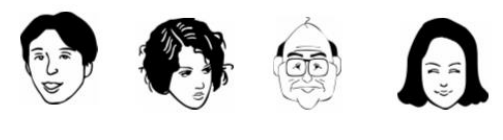

| Shell              |              |  |
|--------------------|--------------|--|
| System<br>Commands | Applications |  |
| Ker                | nel          |  |

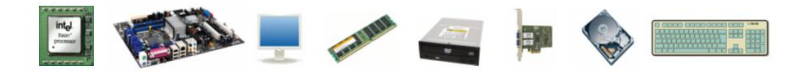

1) Prompt 2) Parse 3) Search 4) Execute 5) Nap 6) Repeat

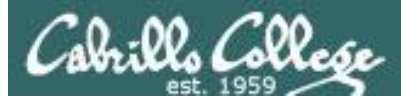

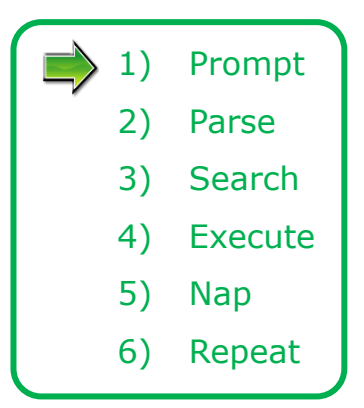

The shell begins by echoing a **prompt** string to your terminal device:

- Your specific terminal device can be identified by using the **tty** command.
- The format of the prompt is defined by the contents of the PS1 variable.

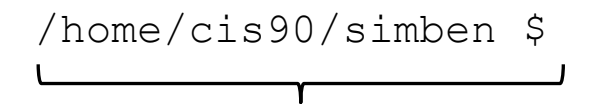

In this case the PS1 variable is set to '\$PWD \$ ' which results in a prompt that shows the current location in the file tree followed by a blank, a \$, and another blank.

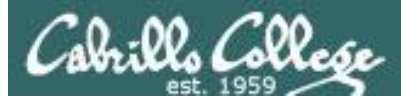

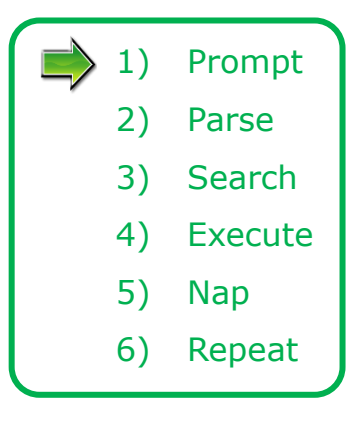

Following the prompt, the user then enters a command followed by the Enter key:

- The Enter key generates a <newline> which is a shell metacharacter. All metacharacters have special meanings to the shell.
- The <newline> characters instructs the shell that the command line is ready to be processed.

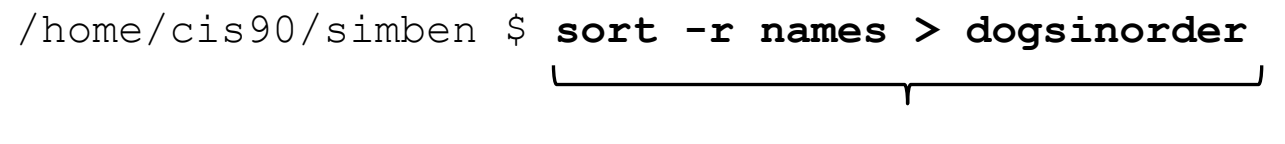

The user types in a command line followed by the Enter key

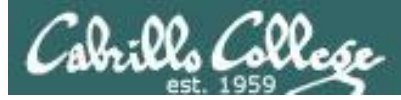

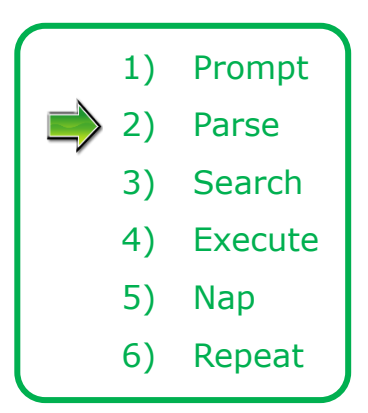

The shell **parses** the command line entered by the user:

- The command line is carefully scanned to identify the command, options, arguments and any redirection information.
- Variables and filename expansion characters (wildcards) get processed.

/home/cis90/simben \$ sort -r names > dogsinorder

Parsing results: sort -r names > dogsinorder

The command is: **sort** There is one option: **-r** There is one argument: **names** Redirection is: redirect **stdout** to a file named **dogsinorder** 

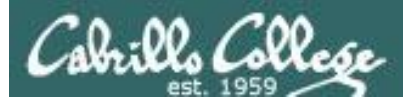

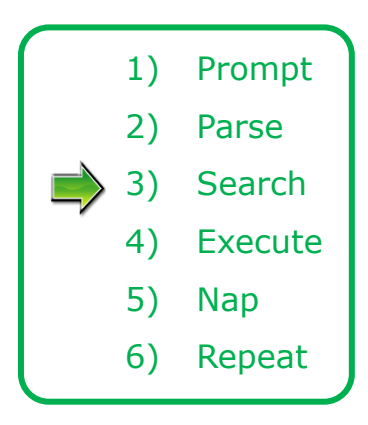

The shell now **searches** for the command on the path:

- The path, which is an ordered list of directories, is defined by the contents of the PATH variable. Use echo **\$PATH** to view.
- The shell will search in order each directory on the path to locate the command.
- If a command, such as xxxx, is not found, the shell will print:

-bash: xxxx: command not found

• FYI, you can search for commands on the path too, like the shell does, by using the **type** command.

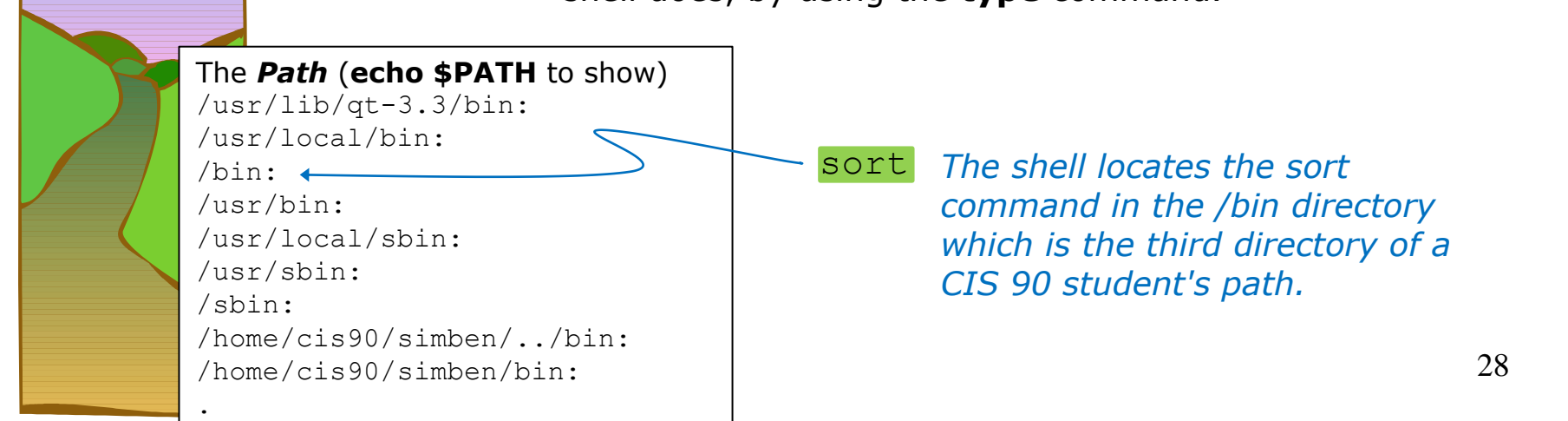

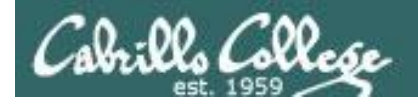

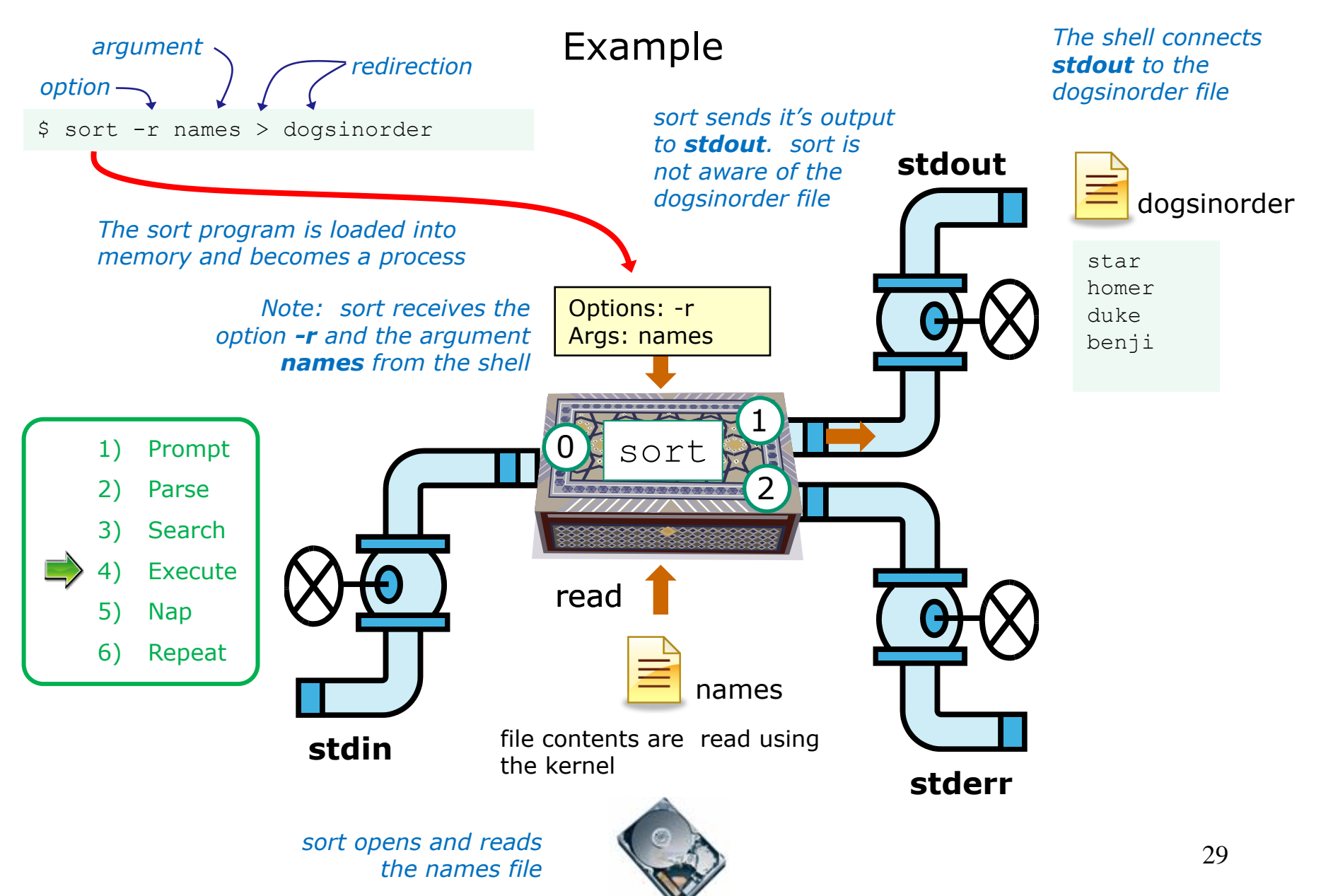

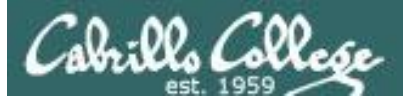

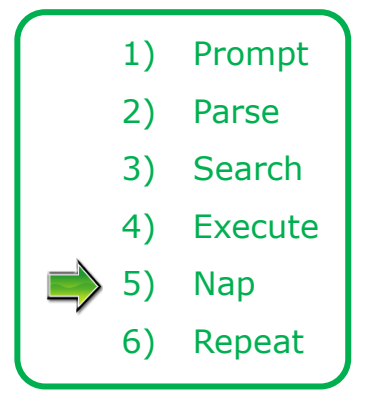

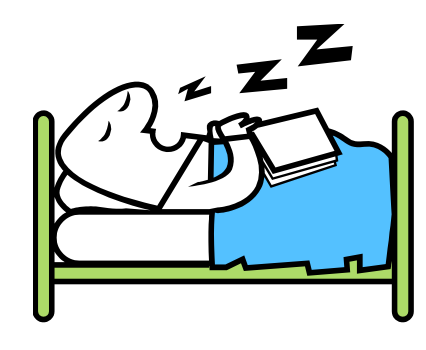

While the sort process executes, the shell sleeps

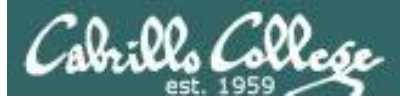

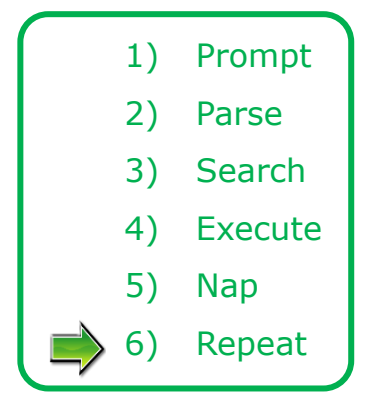

When the sort process finishes the shell wakes up and starts all over again to process the next command from the user!

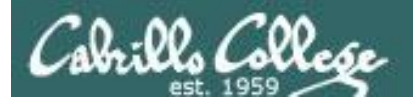

# Subtle Differences

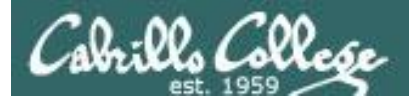

### What is the difference between:

### head -n4 letter

and

### head -n4 < letter

/home/cis90/simben \$ head -n4 letter
Hello Mother! Hello Father!

Here I am at Camp Granada. Things are very entertaining, and they say we'll have some fun when it stops raining.

/home/cis90/simben \$ head -n4 < letter
Hello Mother! Hello Father!</pre>

Here I am at Camp Granada. Things are very entertaining, and they say we'll have some fun when it stops raining.

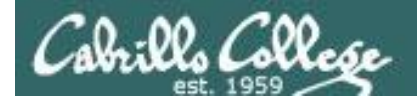

### head -n4 letter

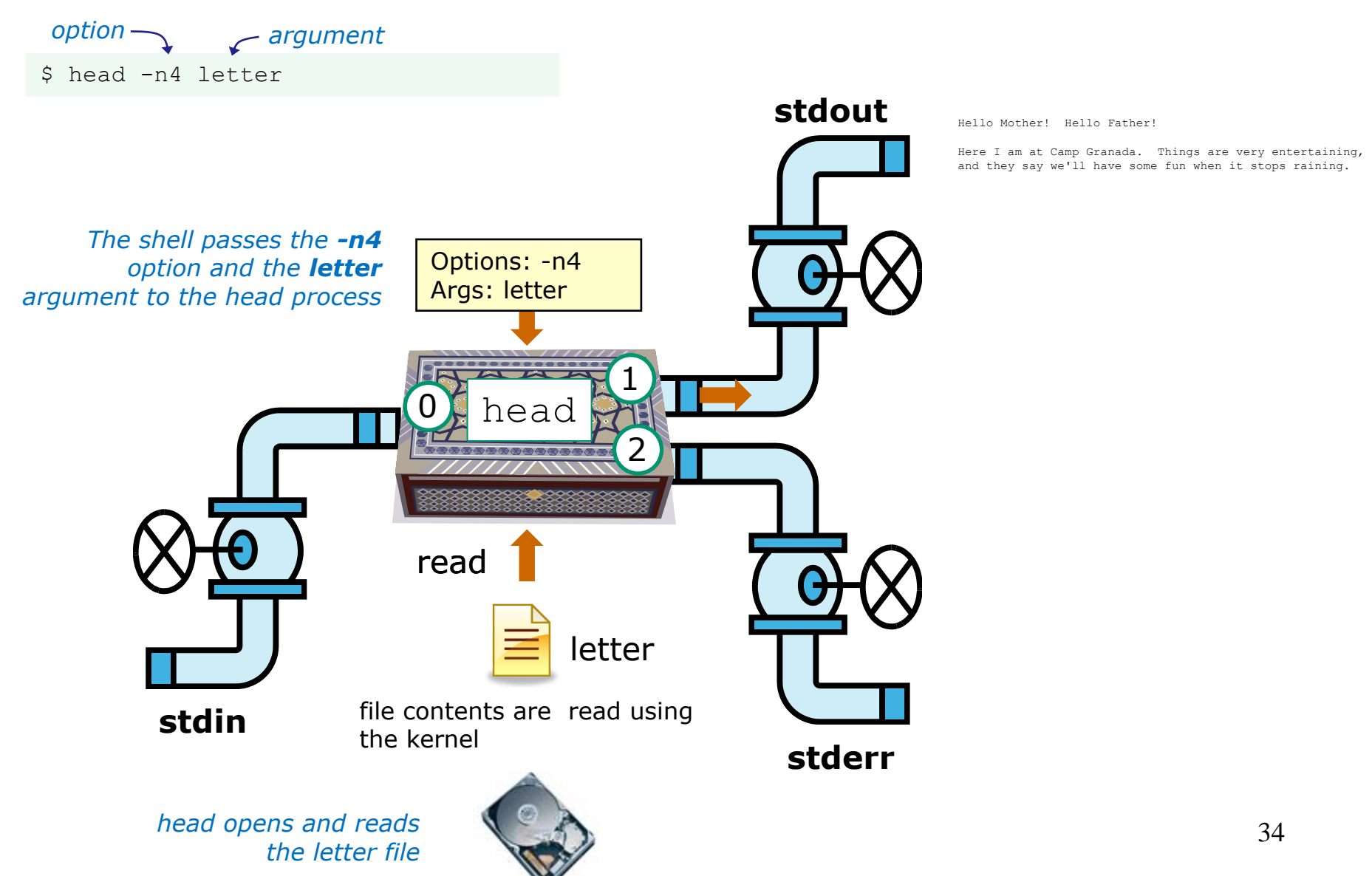

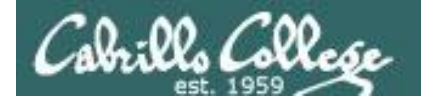

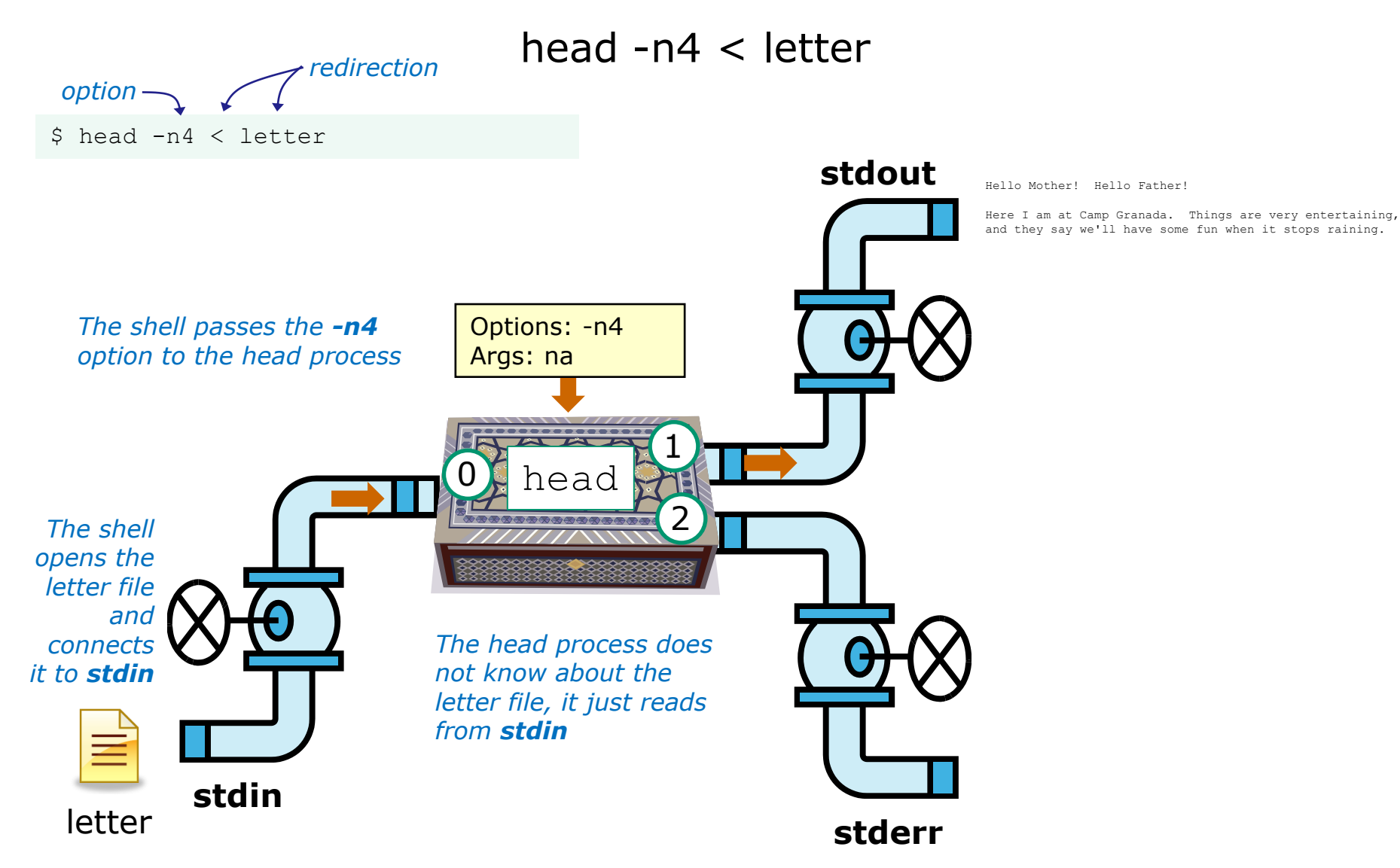

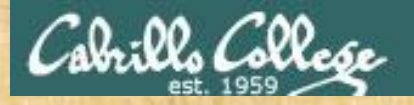

### Test your understanding of how the shell and command work as a team

Given: There is no file named *bogus*, associate each command on the left with an error message on the right

| Commands                     | Error messages                          |
|------------------------------|-----------------------------------------|
| <pre>\$ cat &lt; bogus</pre> | -bash: bogus: command not found         |
| <pre>\$ cat bogus</pre>      | -bash: bogus: No such file or directory |
| \$ bogus                     | cat: bogus: No such file or directory   |
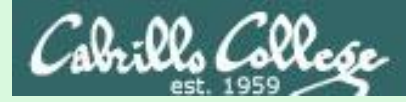

### Test your knowledge

Given: There is no file named bogus, associate each command on the left with an error message on the right

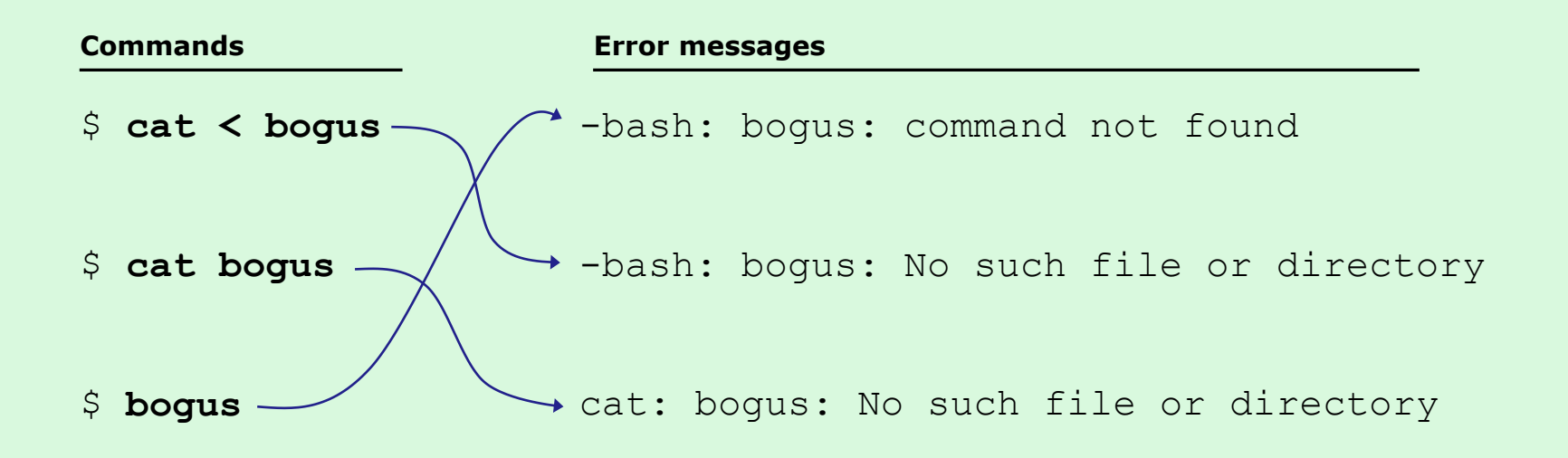

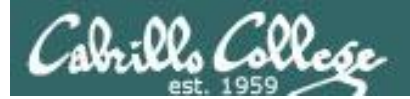

### CIS 90 - Lesson 9

# 2>&1

# FYI

# (more on this in CIS 98)

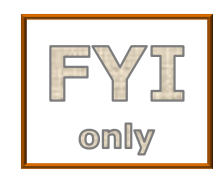

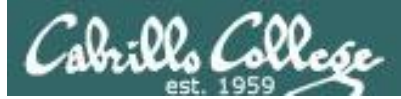

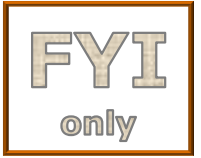

# It's descriptor clobbering time!

/home/cis90/simben \$ **bc > calculations 2> calculations** 2+2 7/0 3+3 quit

/home/cis90/simben \$ cat calculations
Ru6
ime error (func=(main), adr=5): Divide by zero

*Oops! Its not a good idea to redirect stdout and sderr to the same file because they clobber each other* 

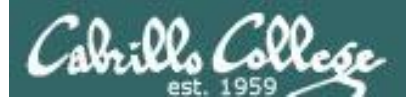

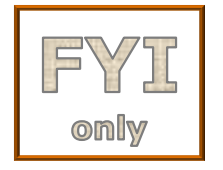

### It's descriptor collaboration time!

```
/home/cis90/simben $ bc > calculations 2>&1
2+2
7/0
3+3
quit
/home/cis90/simben $ cat calculations
4
```

```
Runtime error (func=(main), adr=5): Divide by zero 6
```

This is the correct way to redirect **stdout** and **sderr** to the same file

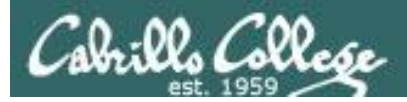

# More on I/O (input/output) C program example

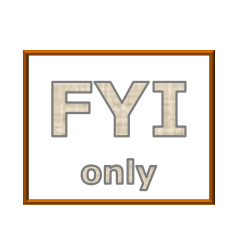

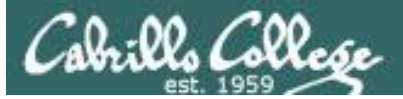

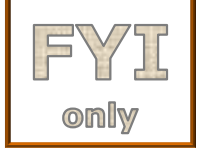

```
[rsimms@opus misc]$ cat simple.c
char question[] = "What is your name stranger? ";
char greeting[] = "Well I'm very pleased to meet you, ";
char buffer[80];
main()
{
    int len;
    write(2, question, sizeof(question));
    len = read(0, buffer, 80);
    write(1, greeting, sizeof(greeting));
    write(1, buffer, len);
}
```

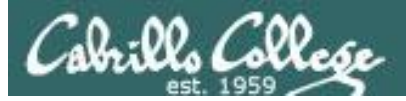

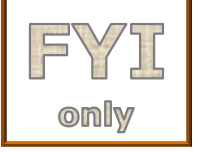

{

### **C** Program I/O example

```
[rsimms@opus misc]$ cat simple.c
char question[] = "What is your name stranger? ";
char greeting[] = "Well I'm very pleased to meet you, ";
char buffer[80];
main()
        int len;
        write(2, question, sizeof(question)); Write question to stderr
        len = read(0, buffer, 80);
        write(1, greeting, sizeof(greeting));
        write(1, buffer, len);
```

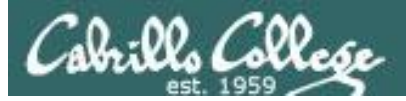

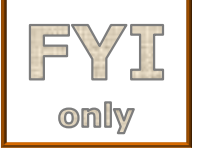

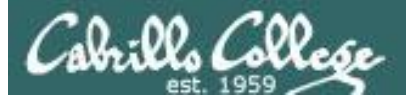

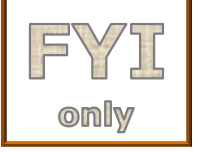

```
[rsimms@opus misc]$ cat simple.c
char question[] = "What is your name stranger? ";
char greeting[] = "Well I'm very pleased to meet you, ";
char buffer[80];
main()
{
    int len;
    write(2, question, sizeof(question));
    len = read(0, buffer, 80);
    write(1, greeting, sizeof(greeting)); Write greeting to stdout
    write(1, buffer, len);
```

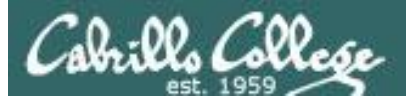

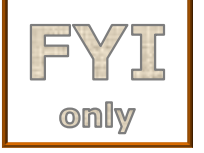

{

### **C** Program I/O example

```
[rsimms@opus misc]$ cat simple.c
char question[] = "What is your name stranger? ";
char greeting[] = "Well I'm very pleased to meet you, ";
char buffer[80];
main()
        int len;
        write(2, question, sizeof(question));
        len = read(0, buffer, 80);
        write(1, greeting, sizeof(greeting));
        write(1, buffer, len);
                                     Write users name to stdout
```

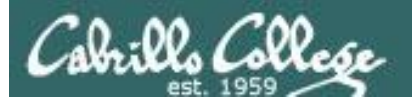

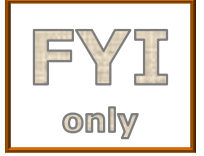

The make command is used to compile a C source text file into a binary executable

[rsimms@opus misc]\$ make simple
cc simple.c -o simple

Unlike a bash script, the C program source code must be compiled into a binary executable before it can be run

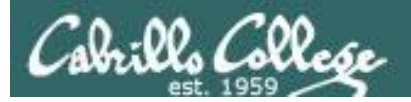

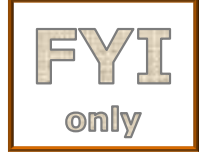

[rsimms@opus misc]\$ ./simple
What is your name stranger? Rich
Well I'm very pleased to meet you, Rich

Running the simple program.

Note I need to preface **simple** with a "./" to run it as this directory is not on my path. This is not necessary for CIS 90 students as they already have the . directory in their path.

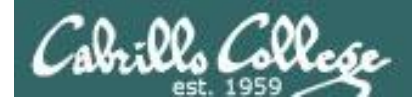

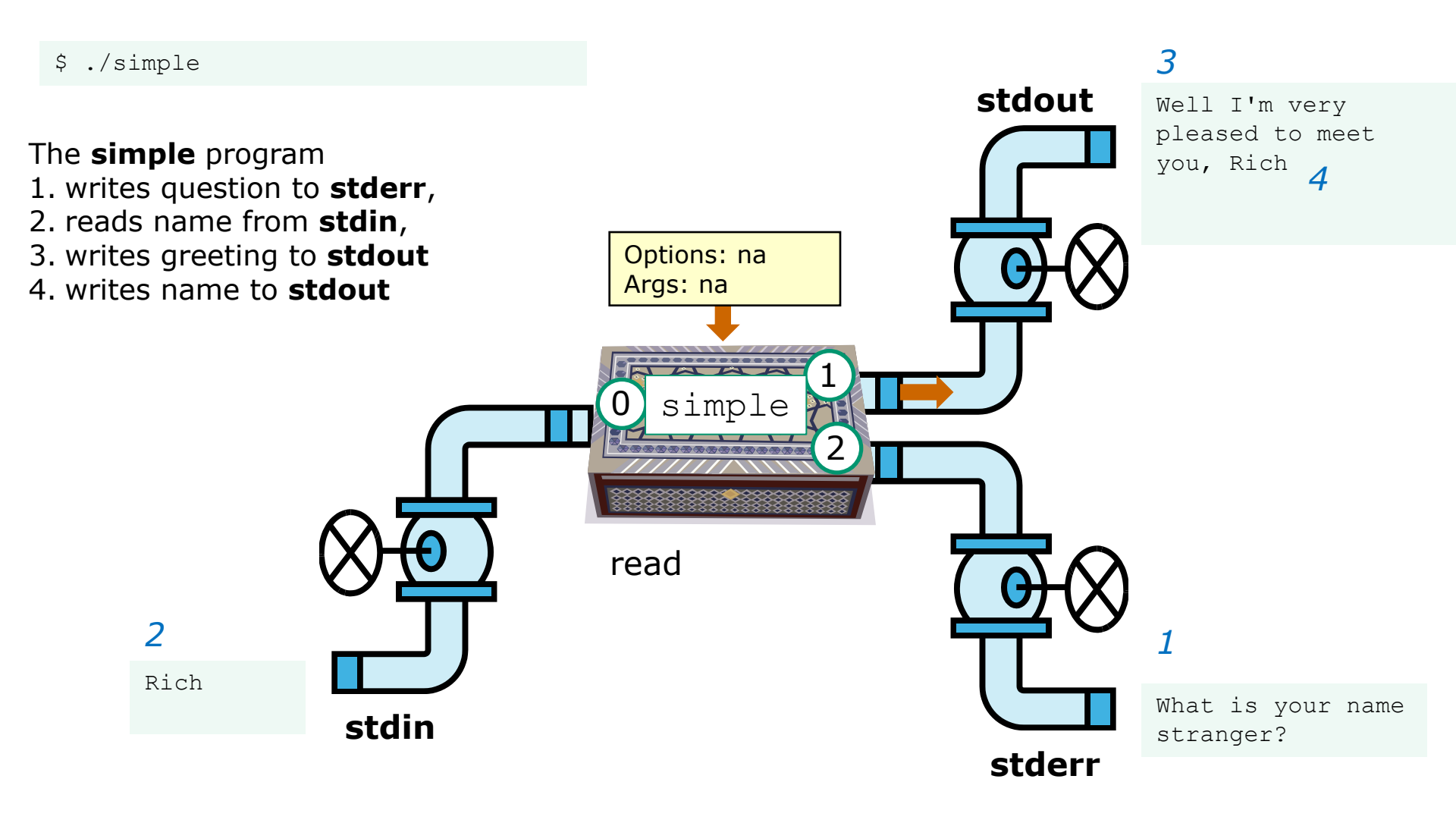

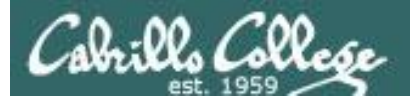

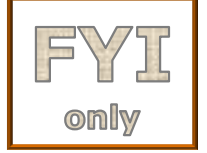

[rsimms@opus misc]\$ ./simple > myfile
What is your name stranger? Rich

[rsimms@opus misc]\$ cat myfile
Well I'm very pleased to meet you, Rich

*In the second example, output has been redirected to a file named myfile.* 

The simple program has no special knowledge (coding instructions) for a file named myfile. It just writes to **stdout** and that output will go to wherever **stdout** had been directed.

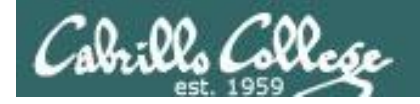

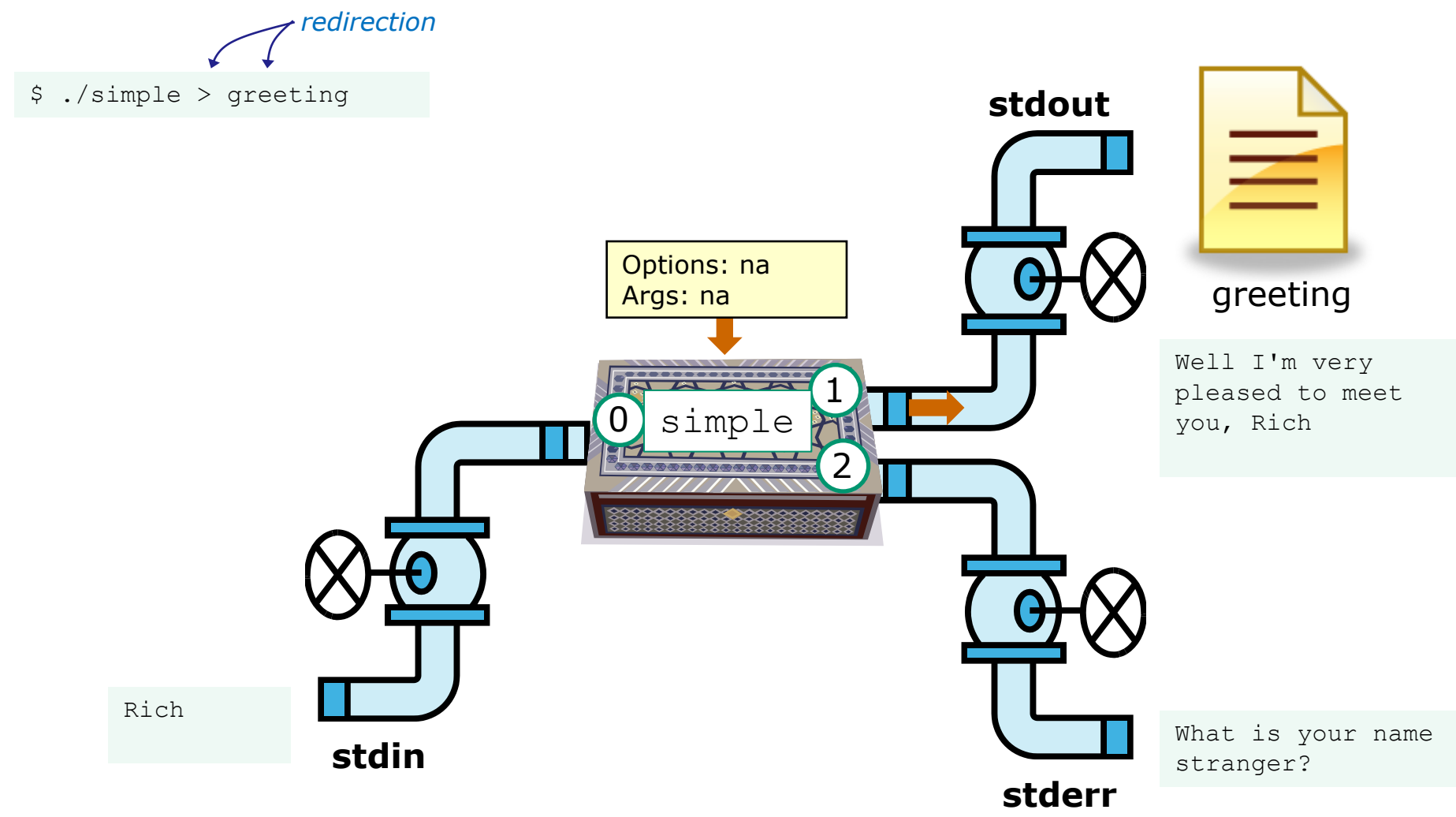

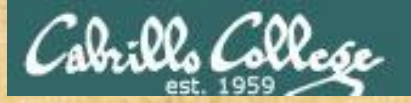

### CIS 90 - Lesson 9

### Activity

- 1. Change to your bin directory cd bin
- Copy the simple.c source code from the depot directory cp ~/../depot/simple.c .
- 3. Compile the program make simple
- 4. Run the program simple

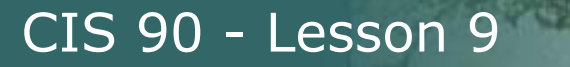

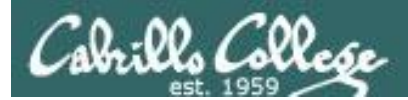

# More on umask

(shortcut)

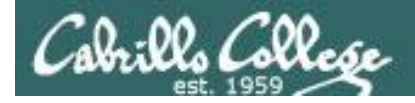

### Review - applying umask bits

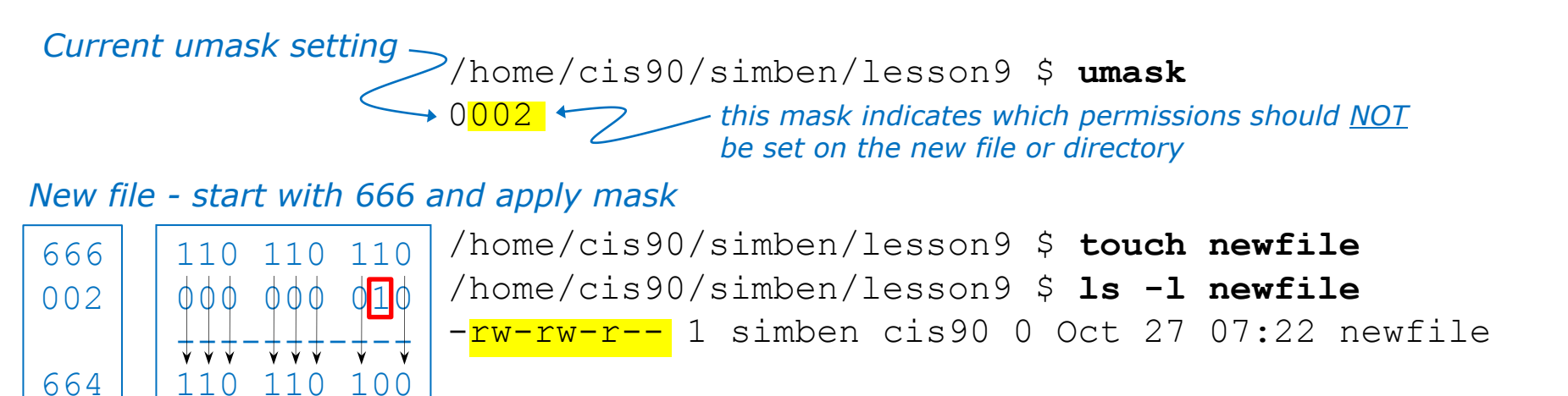

New directory - start with 777 and apply mask

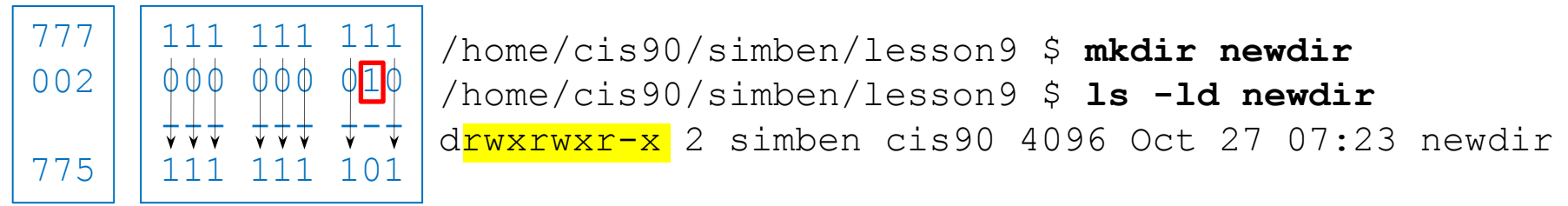

Any umask bits set to 1 remove the corresponding permission bit for the new file or directory

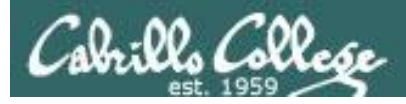

### Review - Copying files

```
/home/cis90/simben/lesson9 $ umask 027
/home/cis90/simben/lesson9 $ umask
0027
```

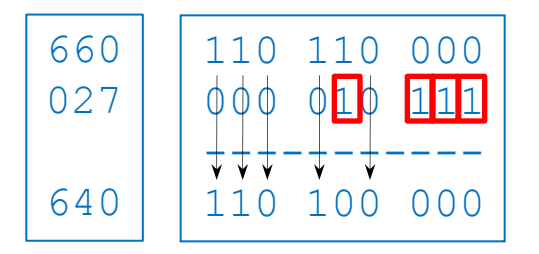

Start with original file's permissions and apply the mask

Remember, for new files resulting from copying, instead of using the **default permissions** (666 for file and 777 for directory), use the **original file permissions** as the starting point for the mask to be applied to.

CIS 90 - Lesson 9

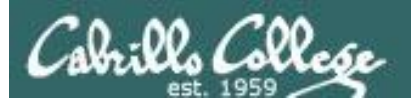

# Pipeline Practice

(from last lesson)

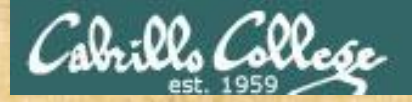

### CIS 90 - Lesson 9

Class Exercise Pipeline Tasks

### Background

The **last** command searches through /var/log/wtmp and prints out a list of users logged in since that file was created.

#### Task

Can you see the last times you were logged in on a Tuesday and then count them?

cat /var/log/wtmp\* > logins last -f logins | grep \$LOGNAME last -f logins | grep \$LOGNAME | grep "Tue" last -f logins | grep \$LOGNAME | grep "Tue" | wc -l

> How many times have you logged in on a Tuesday? Put your answer in the chat window.

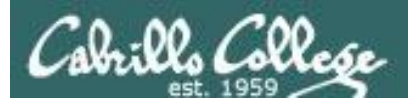

# More Pipeline Practice

# (from last lesson)

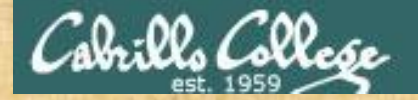

### CIS 90 - Lesson 9

Class Exercise Pipeline Tasks

#### Background

The **cut** command can cut a field out of a line of text where each field is delimitated by some character.

The /etc/passwd file uses the ":" as the delimiter between fields. The 5<sup>th</sup> field is a comment field for the user account.

#### Task

Build up a pipeline, one pipe at a time:

cat /etc/passwd | grep cis90 cat /etc/passwd | grep \$LOGNAME cat /etc/passwd | grep \$LOGNAME | cut -f 5 -d ":" cat /etc/passwd | grep \$LOGNAME | cut -f 5 -d ":" | cut -f2 -d" "

> What gets printed with the last pipeline? Put your answer in the chat window.

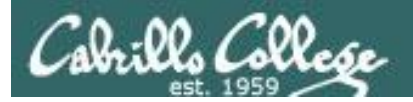

### CIS 90 - Lesson 9

# More on pipelines

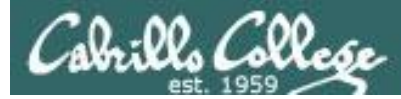

#### The **wc** command is a filter.

/home/cis90/simben \$ head -n2 poems/Anon/nursery
Jack and Jill went up the hill
to fetch a pail of water.
/home/cis90/simben \$ head -n2 poems/Anon/nursery | wc -l
2
/home/cis90/simben \$

#### But the echo command isn't (doesn't read from stdin)

/home/cis90/simben \$ head -n2 poems/Anon/nursery | echo

```
/home/cis90/simben $
```

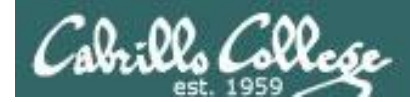

### xargs command

xargs to the rescue!

The **xargs** command will read **stdin** and call another command using the input as the arguments.

/home/cis90/simben \$ head -n2 poems/Anon/nursery | xargs echo
Jack and Jill went up the hill to fetch a pail of water.

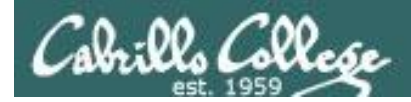

# Another example

Why can't Benji make a banner using the output of the date command?

Because banner is not a filter and does not read from stdin!

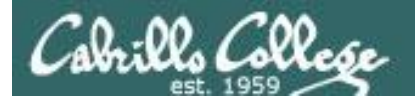

######

#####

#### CIS 90 - Lesson 9

### Another example

/home/cis90/simben \$ date | xargs banner ##### ##### # ###### ####### # # ## ## ### # # # # ### ### ##### ###### ### ### ### ### ### ##### ####### ###### # ##### ##### ### #####

*xargs* to the rescue again!

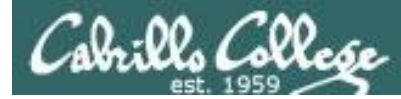

The **Is** command does not read from **stdin** either

/home/cis90/simben \$ find poems -type d
poems
poems/Shakespeare
poems/Yeats
poems/Anon
poems/Blake

/home/cis90/simben \$ find poems -type d | ls -ld
drwxr-xr-x. 18 simben90 cis90 4096 Oct 22 09:49 .
/home/cis90/simben \$

Benji was hoping that he could get a long listing of his poems directory and all its sub-directories. Instead he gets a long listing of his home directory!

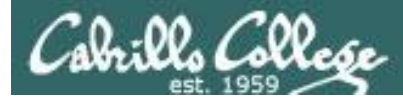

/home/cis90/simben \$ find poems -type d | xargs ls -ld drwxr-xr-x. 6 simben90 cis90 4096 Oct 20 15:06 poems drwxr-xr-x. 2 simben90 cis90 4096 Oct 5 10:26 poems/Anon drwxr-xr-x. 2 simben90 cis90 4096 Oct 20 15:06 poems/Blake drwxr-xr-x. 2 simben90 cis90 4096 Oct 20 15:06 poems/Shakespeare drwxr-xr-x. 2 simben90 cis90 4096 Oct 20 15:06 poems/Yeats /home/cis90/simben \$

#### The **Is** command is not a filter so it does not read from **stdin**

xargs to the rescue!

**xargs** reads the names of the files found by the **find** command and uses them as arguments on the **Is -Id** command

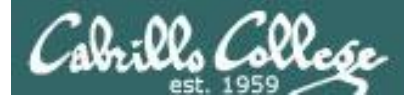

/home/cis90/simben \$ find poems -type d -exec ls -ld {} \; drwxr-xr-x. 6 simben90 cis90 4096 Oct 20 15:06 poems drwxr-xr-x. 2 simben90 cis90 4096 Oct 20 15:06 poems/Shakespeare drwxr-xr-x. 2 simben90 cis90 4096 Oct 20 15:06 poems/Yeats drwxr-xr-x. 2 simben90 cis90 4096 Oct 5 10:26 poems/Anon drwxr-xr-x. 2 simben90 cis90 4096 Oct 20 15:06 poems/Blake /home/cis90/simben \$

By the way, the find command also has a **-exec** option that will run a command on what is found. The **{}** represent the arguments which are names of files found by the **find** command.

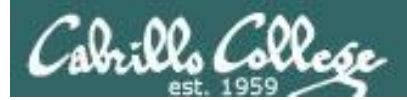

# Housekeeping

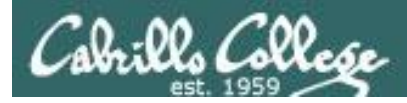

# Housekeeping

- 1. Lab 7 due 11:59PM tonight
- 2. A check7 script is available
- 3. Test #2 is <u>next week</u>
- 4. Practice Test #2 available now
- 5. No lab assigned this week (so you can work on the practice test)

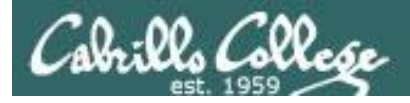

### Final Exam

Test #3 (final exam)

- Must be face-to-face or proctored (<u>not</u> online using CCC Confer).
- We will be in room 828 on campus.

|       | Test #3 (the final exam)                                                                  |                  |
|-------|-------------------------------------------------------------------------------------------|------------------|
|       | Time<br>1:00PM - 3:50PM in Poom 828                                                       | 5 posts          |
| 12/17 | Materials                                                                                 | Lab X1<br>Lab X2 |
|       | <ul> <li>Presentation slides (<u>download</u>)</li> <li>Test (<u>download</u>)</li> </ul> |                  |

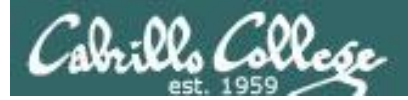

#### http://simms-teach.com/cis90grades.php

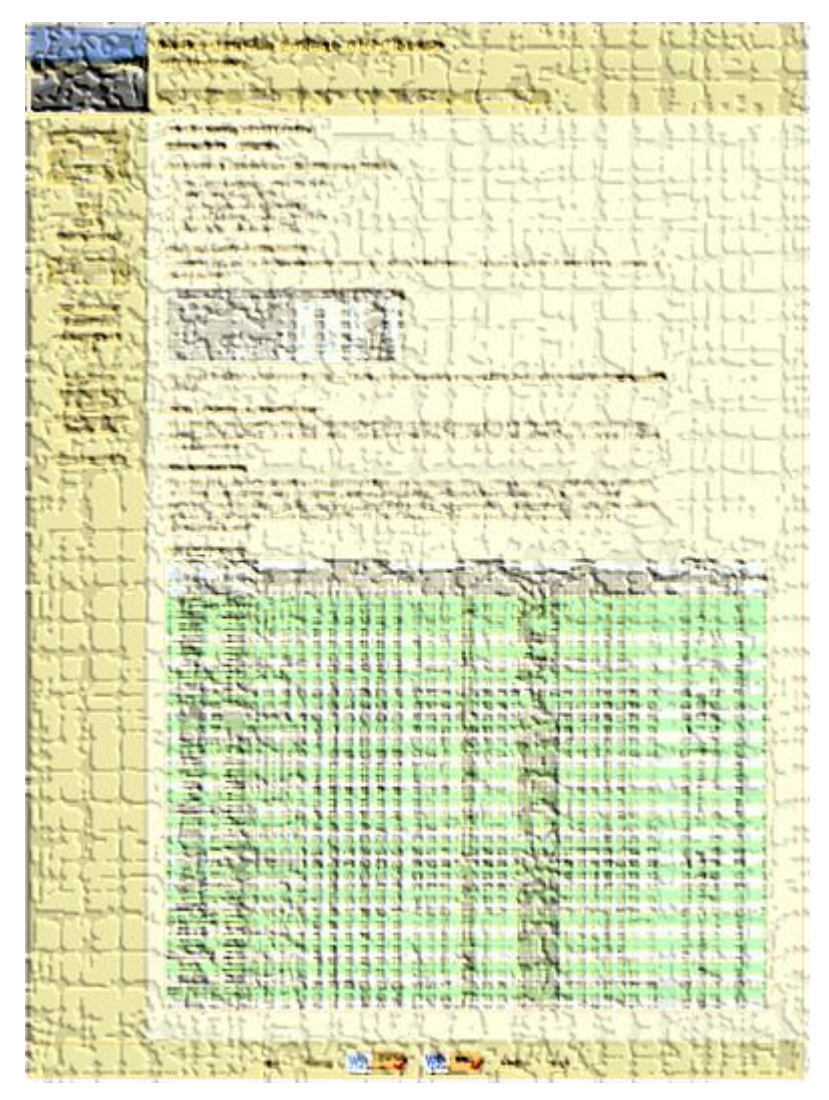

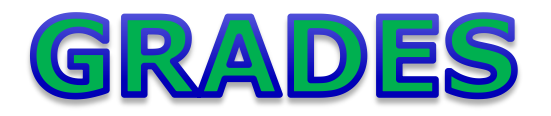

- Check your progress on the Grades page
- If you haven't already, send me a student survey to get your LOR secret code name
- Graded labs & tests are placed in your home directories on Opus
- Answers to labs, tests and quizzes are in the */home/cis90/answers* directory on Opus

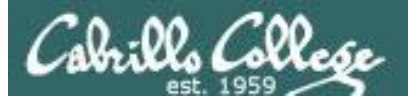

### Current Point Tally

As of 10/28/2013

| Points that could have been earned: |            |  |  |  |  |
|-------------------------------------|------------|--|--|--|--|
| 6 quizzes:                          | 18 points  |  |  |  |  |
| 6 labs:                             | 180 points |  |  |  |  |
| 1 test:                             | 30 points  |  |  |  |  |
| 2 forum quarters:                   | 40 points  |  |  |  |  |
| Total:                              | 268 points |  |  |  |  |

adaldrida: 98% (265 of 268 points) anborn: 0% (0 of 268 points) aragorn: 98% (263 of 268 points) arwen: 84% (226 of 268 points) balrog: 55% (150 of 268 points) barliman: 1% (4 of 268 points) beregond: 71% (191 of 268 points) boromir: 2% (8 of 268 points) celebrian: 82% (220 of 268 points) dori: 54% (146 of 268 points) dwalin: 86% (231 of 268 points) elrond: 96% (258 of 268 points) eomer: 82% (220 of 268 points) faramir: 100% (269 of 268 points) frodo: 96% (258 of 268 points) gimli: 95% (257 of 268 points) goldberry: 105% (284 of 268 points)

| Percentage    | Total Points  | Letter Grade | Pass/No Pass |
|---------------|---------------|--------------|--------------|
| 90% or higher | 504 or higher | А            | Pass         |
| 80% to 89.9%  | 448 to 503    | В            | Pass         |
| 70% to 79.9%  | 392 to 447    | С            | Pass         |
| 60% to 69.9%  | 336 to 391    | D            | No pass      |
| 0% to 59.9%   | 0 to 335      | F            | No pass      |

huan: 45% (122 of 268 points) ingold: 100% (269 of 268 points) ioreth: 70% (188 of 268 points) legolas: 73% (198 of 268 points) marhari: 101% (271 of 268 points) pallando: 103% (278 of 268 points) pippen: 94% (253 of 268 points) quickbeam: 39% (105 of 268 points) samwise: 81% (219 of 268 points) sauron: 101% (273 of 268 points) shadowfax: 69% (187 of 268 points) strider: 86% (232 of 268 points) theoden: 101% (272 of 268 points) treebeard: 89% (241 of 268 points) tulkas: 99% (266 of 268 points) ulmo: 61% (166 of 268 points)
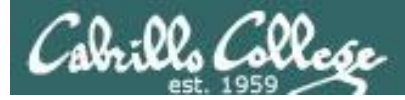

### Jesse's checkgrades python script

http://oslab.cabrillo.edu/forum/viewtopic.php?f=31&t=773&p=2966

```
/home/cis90/simben $ checkgrades smeagol <
Remember, your points may be zero simply because the
assignment has not been graded yet.
Quiz 1: You earned 3 points out of a possible 3.
Quiz 2: You earned 3 points out of a possible 3.
Quiz 3: You earned 3 points out of a possible 3.
Quiz 4: You earned 3 points out of a possible 3.
Forum Post 1: You earned 20 points out of a possible 20.
Lab 1: You earned 30 points out of a possible 30.
Lab 2: You earned 30 points out of a possible 30.
Lab 3: You earned 30 points out of a possible 30.
Lab 4: You earned 29 points out of a possible 30.
You've earned 15 points of extra credit.
You currently have a 109% grade in this class. (166 out of
152 possible points.)
```

*Use your LOR code name as an argument on the checkgrades command* 

Jesse is a CIS 90 Alumnus. He wrote this python script when taking the course. It mines 73 data from the website to check how many of the available points have been earned so far.

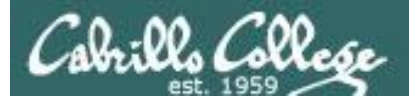

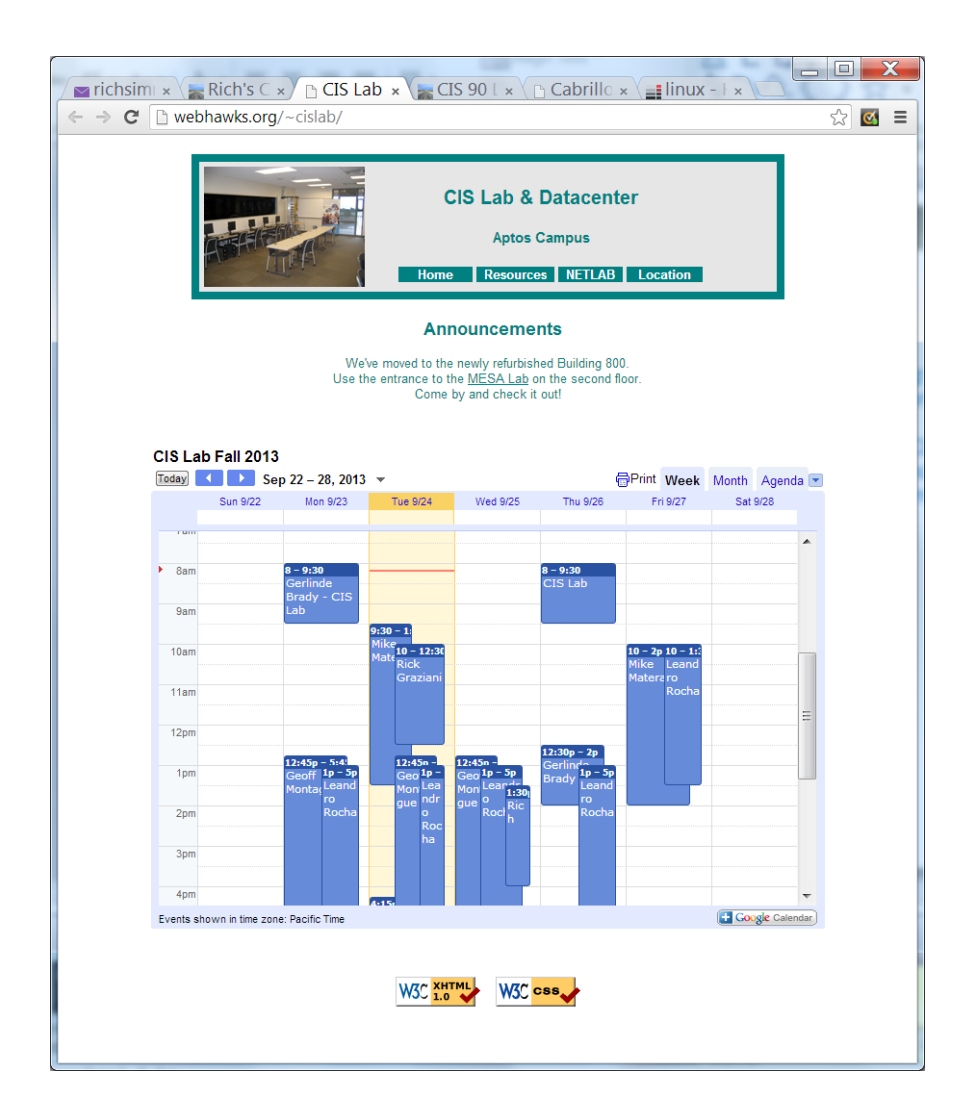

CIS Lab Schedule http://webhawks.org/~cislab/

*Work on assignments together with other classmates* 

Get help from instructors and student lab assistants

MESA grants requires logging help sessions with MESA funded student assistants

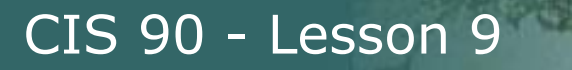

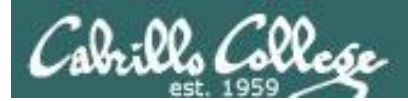

## Things that Hide

76

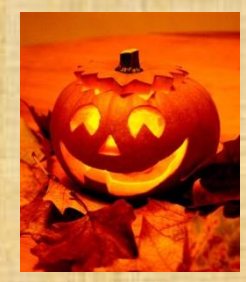

### trick or treat

A number of *trick* and *treat* files have been distributed within your home directory and sub-directories!

- Can you find them? There should be an obvious one in your home directory. The rest are scattered in the various subdirectories you own.
- 2. Make a new directory named *bag* in your home directory and see how many *trick* or *treat* files you can move into it.
- Put a Green Check in CCC Confer next to your name when you have collected 3 treats, electronically "clap" if you collect all six treats and six tricks.

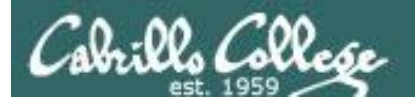

## Review

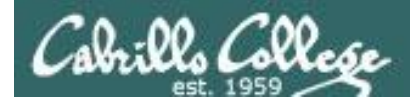

### Jim's Summary Pages

Jim has some really good summary information on Lessons 6-8 on his web site:

Lesson 6 - Managing Files http://cabrillo.edu/~jgriffin/CIS90/files/lecture5.html

Lesson 7 - File Permissions http://cabrillo.edu/~jgriffin/CIS90/files/lecture6.html

Lesson 8 - Input/Output Processing http://cabrillo.edu/~jgriffin/CIS90/files/lecture7.html

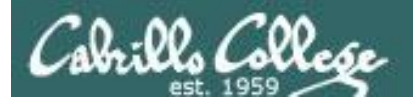

## Make Teams

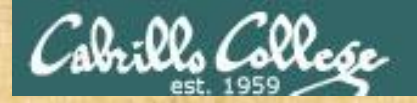

### **Breakout Rooms**

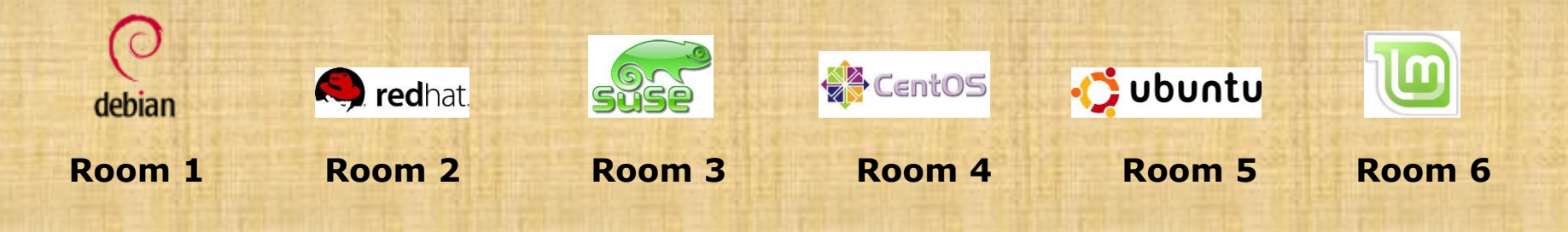

Once you are in your rooms:

- 1) Write your team's distro name at the top of your room's white board
- 2) Everyone write their first names under the distro's team name
- 3) If you want to be fancy add your distro logo to the top of your room's white board!

Make Teams: CCC Confer: Tools > Breakout Rooms > Create Breakout Rooms ... (make 6 rooms)

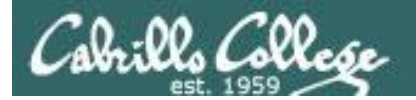

## Flashcard Practice

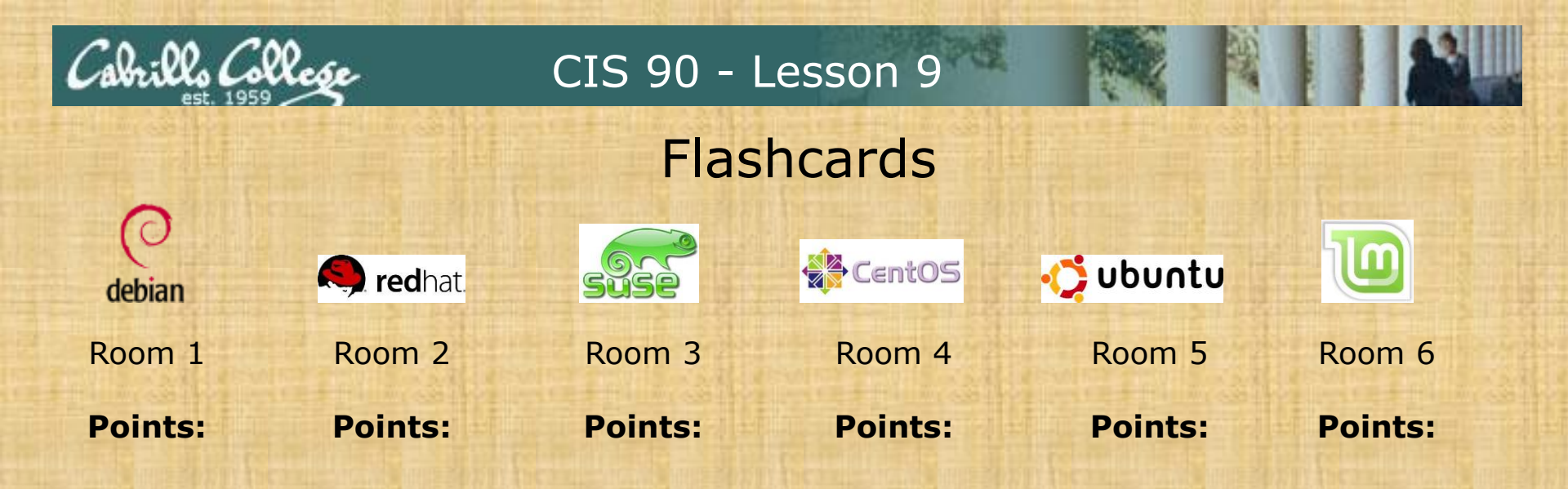

| Flashc | ards Rules                                                                    |
|--------|-------------------------------------------------------------------------------|
| L6=    | • Chat window belongs to team that is up                                      |
| L7=    | <ul> <li>Team gets the point if anyone on the team writes a correc</li> </ul> |
| L8=    | answer in the chat window in 15 seconds                                       |
|        |                                                                               |

Instructor timer: i=15; while [ \$i -gt 0 ]; do clear; banner \$i; let i=i-1; sleep 1; done; clear; banner done

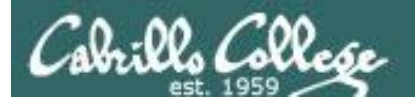

## Practice Test

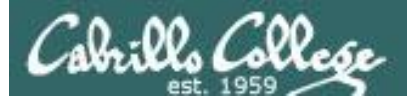

| is do na     | ST Z PAR S DIAKING PAR PORK ACTORNERIC                                                                                                    |               |
|--------------|----------------------------------------------------------------------------------------------------|---------------|
| ર ન લાય      |                                                                                                    | $a_{\lambda}$ |
| naow         | 物的物质有力可能的定于自己的行为的方面的行为。                                                                                                    | -13           |
| C. C. L      | シビートロートの日本の語をなくため、「「「「」」                                                                                                    | 6             |
| Pierre 1     | ill out the ballowing form if was are a form suffer choice.                                                                                                    | ĻĻ,           |
| Distritud    | e Form in the Forms normal to send it to your recipients                                                                                                    | 10,           |
|              |                                                                                                    | -             |
| - the        |                                                                                                    |               |
|              |                                                                                                    | ÷             |
|              | CIS. 90. Hall 2013 PRACTICE TEST 2:30 points                                                                                                    | 1             |
| 1 持守         | 생수에서 제가 가지 않는데 가지 않는다. 같은 것을 많이 많이 많이 많이 많이 많이 많이 많이 많이 많이 많이 많이 많이                                                                                                    | -6-           |
|              | Manifest 1 C. S. E. L. S. L. L. L. C. C. L. C. C. D. C. C. C. C. C. C. C. C. C. C. C. C. C.                                                                                                    |               |
| i            | This is a practice yest and you may work with others and use the forum. However, on the real                                                                                                    | -7            |
| 금강난고         |                                                                                                    | E,            |
|              |                                                                                                    | - 55          |
| the          |                                                                                                    |               |
| 크토티          | December and save this east in your computer. Fill out the firm asing Achille Reacher, neve it                                                                                                    | -3            |
| 11:125 H     | and entrail it as an accellment to disimms@cabrillo.edu using your regular (non-Opus) entrail.                                                                                                    |               |
|              | Don't fill it out in your browser                                                                                                    | -1            |
|              | Don't fill it but with MAC Preview                                                                                                    |               |
| -149         |                                                                                                    | -12           |
|              | with complete answers to be graded!                                                                                                    |               |
| 노나무          | (양동 20년 6월 25년 6년 6년 7년 6년 11년 6년 11년 11년 11년 11년 11년 11년 11년                                                                                                    | -15           |
|              | The state of the second state of the second st | -?            |
|              | You have all meet to work on the questions, compare answers with others and openly discuss<br>methods to determine the answers.                                                                                                    | 1             |
| 민그래픽         | 승규가 잘 잘 다 듣는 것을 즐기 때 그는 다 다 한 것을 만했다. 그는 만했다는 것                                                                                                    |               |
|              |                                                                                                    | _             |
| - the second |                                                                                                    | Ĩ,            |
| 답답           |                                                                                                    |               |
| 금부분          | 0.00-(3 involution (2) (auto-huto)                                                                                                    | - 6           |
| - EL         | (6)3. Inite eggs for Benji (ones)                                                                                                    |               |
| -46          | 요즘 다음방법이 거리되는 다음 병원에 다가 걸렸다.                                                                                                    | -3            |
|              | 그는 말 것 않는 것을 것 같은 것 같은 것 같은 것 같은 것 같은 것 같은 것 같은 것                                                                                                    | E,            |
|              |                                                                                                    | -75           |
| - silli      |                                                                                                    | - 1           |
|              | 승규가 다 다 나는 다 아이는 다 가 나라 다 가 다 가 다 가 다 가 다 가 다 가 다 가 다 가 다 가 다                                                                                                    | -12           |
|              |                                                                                                    | -             |
|              |                                                                                                    | -5            |
|              |                                                                                                    | -7            |
| 신고           |                                                                                                    | -1            |
|              |                                                                                                    | -             |

Practice test available

- Work alone or together
- Use the forum to compare answers and approaches to questions

#### Note to instructor:

Remove /etc/nologin (sun-Hwa) Q10-13 trouble-P2 (sun-hwa) Q14-16 hiderocks P2 (sun-hwa) Q33 hide treats for Homer (opus)

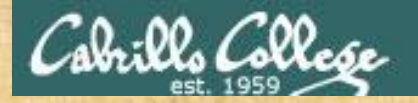

### **Breakout Rooms**

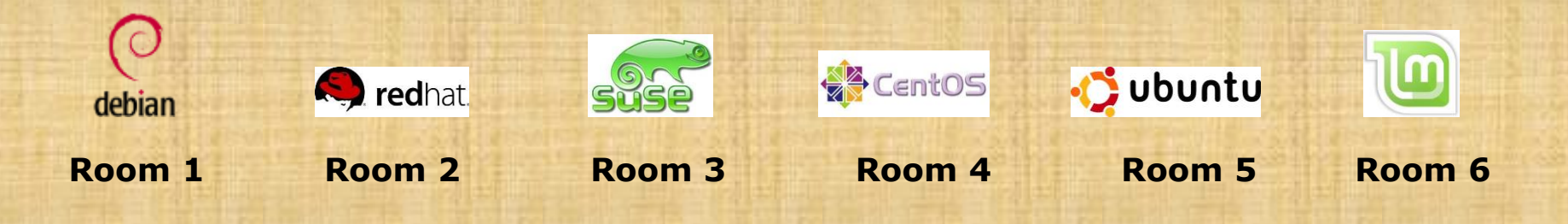

Return to your rooms:

- 1) Work together on your practice test question
  - Rooms 1 & 2 work on Q28
  - Rooms 3 & 4 work on Q18
  - Rooms 5 & 6 work on Q10
- 2) Write how you solved it on your white board
- 3) Write your answer on your white board

Make Teams: CCC Confer: Tools > Breakout Rooms > Create Breakout Rooms ... (make 6 rooms)

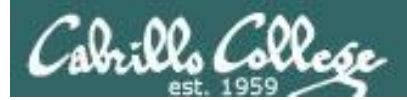

# Wrap up

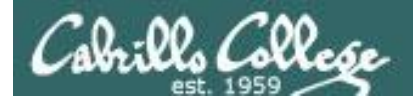

### Next Class

CIS 90 - Lesson 9

No Quiz

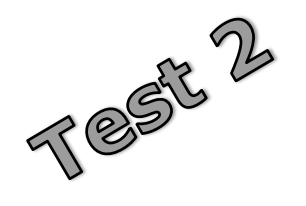

Cumulative Test (30 points) with focus on Lessons 6-8:

- Recommended preparation:
  - Work the practice test!
  - Work the practice test!
  - Work the practice test!
  - Collaborate with others on the forum to compare answers
  - Review Lessons 6-8 slides and Labs 5-7
  - Try doing some or all of Lab X2 (pathnames)
  - Practice with flash cards
  - Scan previous Lessons so you know where to find things if needed

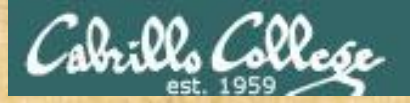

#### **Optional Workshop Today**

| wich    |                                                                                                    |                   |
|---------|----------------------------------------------------------------------------------------------------|-------------------|
| Dieter  | And the second second                                                                                                    | Same Celle        |
| Distrit | we form in the forms sterns to send it to your recipients.                                                                                                    | 17 Calescander    |
| -       |                                                                                                    | 월 - 65 - 68 - 69  |
|         |                                                                                                    |                   |
|         | 빌딩이그 있던 것, 그 그 그 그 그 그 그 그 그 그 그 그 그 그 그 그 그 그                                                                                                    | 에무트 다음            |
| -11-    | CIS 90. Fail 2013 - PRACTICE TEST 2 - 30 points                                                                                                    | 김희수 등 등 등         |
|         | 방법 전에는 친구님 승규가 가지만 다.                                                                                                    | 19 2 2 2 2 2      |
| -11     | There is a practice sext and you may work with others and use the forum. However, the sext and you may work with others and use the forum. However, the sext and the sext and the sext a   | n on division     |
| 50-     | - Const you where where a const street and the street and the street of the street of | <u>a tt dizi</u>  |
| -1-     | 가족····································                                                                                                    | Sta Lines         |
|         |                                                                                                    | 남면 취상             |
| -1-     | Dependent and save this past to your conductor. Fill out the torm asing Achibe Ite                                                                                                    | rader, adve it    |
|         | and entail it as an actachment to itsimme@cabrillo.adv using your regular (non-                                                                                                    | Opus) amail.      |
|         | Don't fill it out in your browser                                                                                                    |                   |
| -11     | Don't fill it put with MAC Preview                                                                                                    |                   |
|         |                                                                                                    |                   |
| -8      | with complete answers to be graded!                                                                                                    | F FELSEL          |
| -4-     | Submitting the eractics text is patiential and put analysis                                                                                                    |                   |
|         | 기배는 것은 전문 모양 것이 모양 것은 물통 것을 보는 것                                                                                                    |                   |
| 10      | not have all areas to work on the questions, compare answers with others and o<br>methods to determine the answers.                                                                                                    | bein autoriza     |
|         |                                                                                                    | the the states to |
|         | ╘╬╠╍╌┡╍╼╌╏┨┍┸╟╴╢┥╞╕┟╴┪┑╄╍┝╼╄┥┺╦┑┱╼╴╟╻╄╦╏╧╌╢╾┝╼                                                                                                    |                   |
| - 4     |                                                                                                    |                   |
| THE     | Botte to instructor:                                                                                                    | REELERE           |
| iC      | Q1/# 16 (Indense#s P2 (star hvira)                                                                                                    |                   |
|         | (633. Nicht eiges for Bmiji (opus)                                                                                                    | Life Harris       |
| 一读      | [그그[[관람금드 회 ( 27]]] 그 2 관금 관 금 2 관 - 2 - 2 - 2 - 2 - 2 - 2 - 2 - 2 - 2                                                                                                    | iet 님 공방          |
| -ii     | 같 <u>ㅋㅋ하게 않는 것은 것을 하는 것에 가</u> ㅋ~~~~~~~~~~~~~~~~~~~~~~~~~~~~~~~~~~~                                                                                                    | HELFERS           |
| _1      | 이미그리지? 이미크 이 위지의 상에워지 데이                                                                                                    |                   |
| 날님      |                                                                                                    |                   |
|         | 말고말 관리지 않는 것 같이 않는 것 같이 같이 많이 많이 많이 많이 많이 많이 많이 많이 많이 많이 많이 많이 많이                                                                                                    |                   |
| 177     | 한글(나라) 등한편만() 등한 한다) 등한 것을 알려.                                                                                                    |                   |
| 1.02.83 | 2775                                                                                                    |                   |

Work the practice test till the end of class today

- Collaborate!
- Ask questions!
- You may leave class once you know how to approach and hopefully answer each question

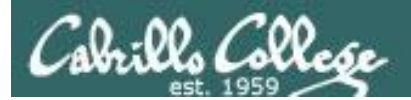

## Backup